# **PI-1202 FALL STAFF REPORT**

# **Data Definitions and Instructions**

# 2010-2011

**School Year** 

# **Table of Contents**

| 2010-2011 PI-1202 Fall Staff Report                  | 3  |
|------------------------------------------------------|----|
| Data Collection Changes and Reminders                | 3  |
| Internet Application                                 | 4  |
| Browser Versions                                     | 4  |
| 1202 Staff Listserve                                 | 4  |
| For Assistance                                       | 4  |
| Technical Guide                                      | 5  |
| Overview                                             | 5  |
| Steps to complete the PI-1202                        | 5  |
| Getting Started                                      | 6  |
| General Instructions                                 | 8  |
| Main Menu                                            | 8  |
| District Contact Information                         | 10 |
| Entering Staff Data                                  | 11 |
| All Staff & Assignment List                          | 16 |
| Employment Information                               | 20 |
| Assignment Information                               | 21 |
| Get Staff File Numbers                               | 24 |
| Validate Data                                        | 25 |
| Report Menu                                          | 26 |
| Locking and Submitting the Fall Staff Report         | 35 |
| Data Definitions                                     | 36 |
| Common Reporting Errors                              | 41 |
| Upload File Structures                               | 42 |
| Staff File Structure                                 | 42 |
| Assignment File Structure                            | 43 |
| Validation Criteria for the Staff & Assignment Files | 45 |
|                                                      |    |

# 2010-2011 PI-1202 Fall Staff Report

## **Data Collection Changes and Reminders**

Modification to the Fall Staff Report and some very specific reminders are listed below. Carefully read the questions and descriptions when creating or modifying staff and assignment data. Refer to the "Data Definitions" or "Validation Criteria" for further clarification of data elements/ specific questions.

### Changes for the 2010-2011 School Year:

The most significant change for the 2010-2011 school year is the implementation of new federal guidelines regarding the collection of race and ethnicity data. Race and Ethnicity information is collected in a two part question format on the screens. The single-character race codes from prior collections will no longer be accepted via file upload. Race/Ethnicity data will now be collected using a four-digit race key corresponding to the answers to the two-part question. The following link contains information on the new Race/Ethnicity guidelines, including a listing of the new race\_key codes (crosswalk) http://dpi.wi.gov/lbstat/datarac.html.

See the 2010-2011 position/assignment table posted on the website http://www.dpi.wi.gov/lbstat/fallsf11.html for new, revised, and deleted code combinations. Three new position/assignment code combinations have been added in 2011.

The number of classes taught per NCLB core subject (<u>NCLB English</u>, <u>NCLB Math</u>, <u>NCLB Science</u>, <u>NCLB Social Studies</u>, <u>NCLB World Language</u>, and <u>NCLB Arts</u>) is now required for middle, junior high and high school teaching assignments (grades 7-12) for special education teachers (position 53 and assignments between 0800 and 0862 with the exception of 0808, 0826, 0841, and 0860). See more details in the section for data definition of the fields and file layout. These data elements will be accepted via file upload for other assignments but are not required.

### Reminders:

When reporting staff data, use the name from the individual's Social Security card. This will minimize discrepancies between districts when data is being reported for one individual by multiple districts.

Do not create artificial Social Security Numbers (SSNs). Use the SSN from the individual's Social Security card. All employees must have valid SSNs in order to be employed, so no SSN will be accepted if it contains alphabetic characters or too many strings of zeros.

All licensed staff must have a valid SSN that goes with the File Number in the Teacher Licensing database. The file number is assigned when an application for licenses is received. If you did not include the File Number in the file upload, you must use the "Get File Number" feature in the application to populate that field for staff reported in licensed positions. This feature is accessible on the Main Menu. If the district reports an individual in a licensed position but the SSN does not match the Teacher Licensing database, the individual will display on the Report for Missing/Invalid Staff File Numbers. Be sure new staff members have requested their licenses in order to receive a file number.

### Salary and fringe benefits are no longer being collected for extracurricular duties. Report only the salary and fringe benefits from the contract for regular assignments.

If a field is described as numeric and required, it must be zero-filled if no data is being reported.

Gender, race/ethnicity code, and year of birth are required for all records.

The PI-1202 data your district uploads or creates will be validated and must be free of errors before it can be locked and submitted to the Department. You may validate your uploaded data at any time by clicking on the Validate button.

Please note there are many reports available to assist you in double-checking your data, either by providing a list of errors or context in which to view the data submitted. Some examples, Statewide District Contacts, PI-1202 Average Salary Summary, Staff Without Experience and Draft Administrative Salary Report. The act of locking and submitting data signifies that the district accepts the data as valid and accurate.

### **Internet Application**

The Department of Public Instruction collects PI-1202 data using a web-based application on the Internet. The URL for accessing PI-1202 software is **https://www2.dpi.state.wi.us/staff**. Staff responsible for completing the PI-1202 are able to create records from the previous school year or use a file-upload process to load files. The staff and assignment records may then be modified as needed and additional records may be added. Reports are available to summarize and validate the district data.

### **Browser Versions**

For the PI-1202 software to work properly, use browsers that are W3C compatible: Internet Explorer (IE) 5.5 (or greater) or Netscape 6.0 (or greater). If you need to upgrade your Internet browser, contact your district's technical support team.

### **1202 Staff Listserve**

To subscribe to the 1202 Staff Listserv, send an e-mail to dpistats@dpi.wi.gov. In the subject line, type PI1202 staff listserv. In the message body, type **subscribe 1202staff**.

### **For Assistance**

For assistance with PI-1202,

• call (608) 267-3166

or

• e-mail dpistats@dpi.wi.gov

or

• set up an account in the DPI Helpdesk Tool and communicate with us through the ticket creation process. Instructions on how to access to the tool can be found at http://www.dpi.wi.gov/lbstat/helptool.html or via a link on the main menu.

Your message will be routed to the individual best able to respond to your specific query.

# **Technical Guide**

### **Overview**

The PI-1202 Fall Staff Reporting System facilitates the collection of agency staff demographic and assignment data. Reporting should reflect all staff employed by your agency as of the third Friday in September. Prior to submitting the data make sure to delete records of those no longer employed; add records for new staff members; and update records appropriately. You should be reporting staff that are hired by your agency, or are contracted to provide services to your schools unless they are hired by another public school district, CESA, or CCDEB. If another public school district, CESA or CCDEB hires the individual, they should be reporting an assignment to reflect the FTE working for your agency. A data quality report is available to review staff by work location.

New staff added to the Fall Staff report should show one year of local experience. Total experience should reflect the number of years of educational experience including the current school year.

Be sure to update salary information and verify fringe benefit entries. Fringe benefits reported on the PI-1202 Fall Staff report are the total of all of those listed under Object 200 Employee Benefits in the Wisconsin Uniform Financial Accounting Requirements (WUFAR) Handbook. Information about WUFAR is available at http://www.dpi.state.wi.us/sfs/pdf/wufar\_final.pdf

Most teachers (position 53) should be reported at a school level, not a district level. Use a school number instead of the 0000, if at all possible. If you prepare a file to import your data, make sure that all teachers are reported at a school level from your source files.

When data entry is complete, verify the data with the 'Validate Data' link and review the reports available on the 'Report Menu'. Once the data has been verified, 'Lock and Submit' the PI-1202 Fall Staff Report to the DPI. The successful 'Lock and Submit' process indicates that the district assures the data is valid and accurate.

### **Steps to complete the PI-1202**

- 1. Review instructions and changes.
- 2. Update/Complete District Contact Info.
- 3. Upload **or** Create Staff Records (part of Upload or Create Records).
- 4. Upload or Create Assignment Records (part of Upload or Create Records).
- 5. Add new employee records, delete records for employees that have left, update any necessary data.
- 6. Process Get Staff File Numbers from the PI-1202 Main Menu.
- 7. Review errors from the four Error Reports (Reports Menu); make corrections directly in Staff & Assignment Lists **or** correct in local system and do another File Upload.
  - -- Staff Assignment Errors
  - -- Staff Conflict Errors
  - -- Missing/Invalid Staff File Numbers
  - -- Staff Without Assignments
  - -- Staff Without Experience
- 8. Validate Data (after corrections are made).

- Review the Reports Requiring Approval (Reports Menu). When you are in the specific report, and if the data is correct, select (click in) the approval box.
  - Draft Administrative Salary Report
  - o Draft Staff Report by Position, Ethnic Group and Gender
  - No Teachers At School Report
  - No Principal At School Report
- 9. Lock and Submit

### **Getting Started**

Select the appropriate School Year to continue to Log In.

| Please Log in:           |                          |
|--------------------------|--------------------------|
| Application:             | PI1202-Fall Staff Report |
| School Year              | 2010 - 2011 💌            |
| Continue Log In:         | Next >>                  |
| DPI Contact Information: |                          |

Select the appropriate Education Agency and enter the assigned password to continue to the Main Menu. For an individual agency, only one person should access the system at a time.

| main Promise WILCO     | ONCIN DEPARTMENT OF BURLIG INSTRUCTION |
|------------------------|----------------------------------------|
| A CONTRACT             | ONSIN DEPARTMENT OF PUBLIC INSTRUCTION |
| DATA C                 | OLLECTION LOG IN                       |
| NK                     |                                        |
|                        |                                        |
| Application:           | PI1202-Fall Staff Report               |
| School Year:           | 2010-2011                              |
| Education Agency:      | Fall Creek Sch Dist                    |
| Password:              |                                        |
| Click to Continue      | Next>>                                 |
| DPI Contact Informat   | ion:                                   |
| Contact application co | ordinator: DPI Helpdesk                |
| Contact Email: dpistat | ts@dpi.wi.gov                          |
| Contact Phone: (608)2  | 267-3166                               |

# **General Instructions**

# Main Menu

The number of choices available on the main menu will change as sequential steps of the application are completed. Upon first entry to the Fall Staff Reporting System, the following menu will be displayed. Note that a link is 'grayed' when it is not available. For an example, see the 'Lock and Submit' link below.

| School Year: 2010-2011<br>Amery Sch Dist - 0119 |
|-------------------------------------------------|
| Main Menu:                                      |
| 🛅 District Contact Info - Please Update         |
| 🧊 Upload or Create Records                      |
| P Download Current Records To District          |
| Cet Staff File Numbers                          |
| 😚 Lock and Submit                               |
| ? Help and Instructions                         |
| 🕃 Exit Program                                  |

Once the 'District Contact Information' has been entered and saved, the associated link label will change to no longer read 'Please Update'. After data has been loaded, more options will become available and the following menu will be displayed.

Note: the email address is now dpistats@dpi.wi.gov

Once records have been entered into the system either via file upload or the creation process, additional menu items will appear on the main menu. See the image below.

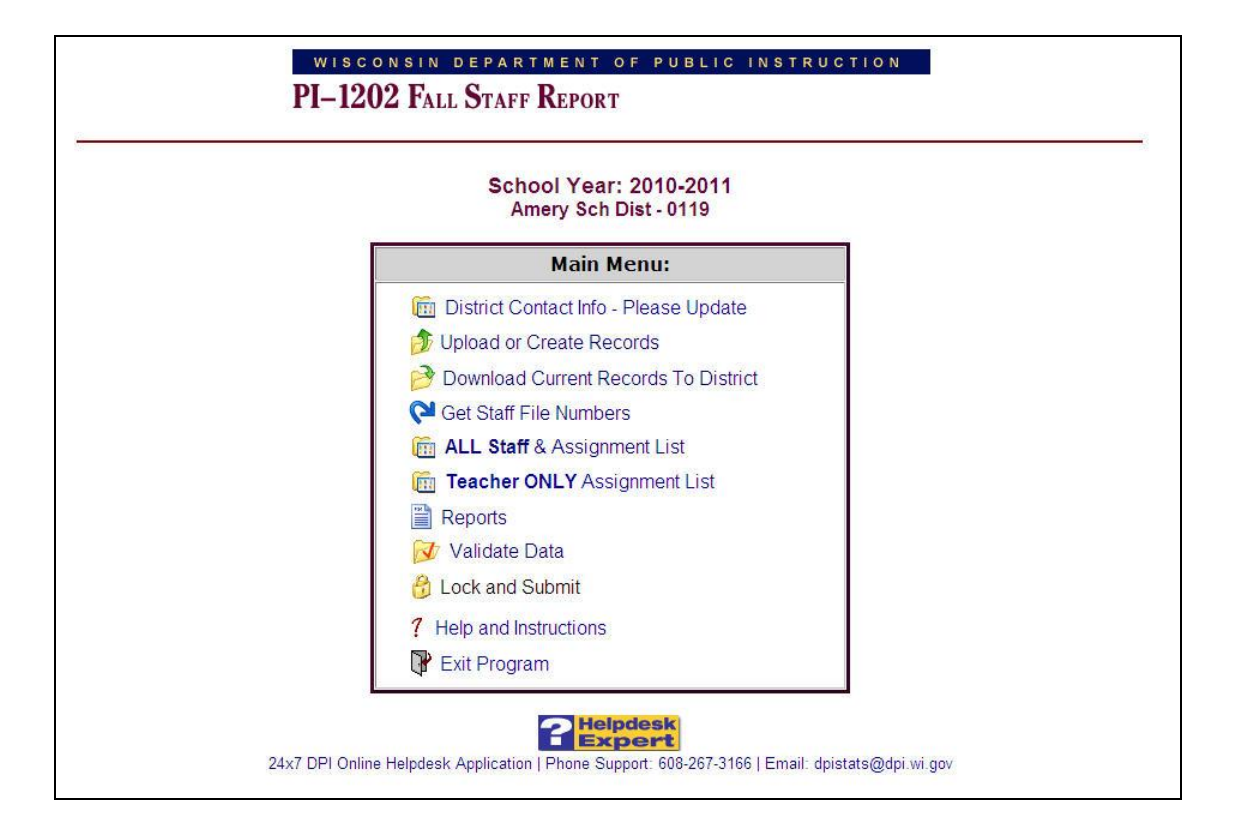

For security reasons, the application will 'time out' or disconnect from the DPI server after 20 minutes of inactivity. 'Use' means that navigation within the application has occurred or data has been specifically saved. If a 'time out' has occurred, a message will appear with the option to 'exit the application and return to the DPI web site' or to' re-enter the application and log in again'.

# **District Contact Information**

In order to facilitate the flow of information to those responsible for filing the PI-1202 Fall Staff Report, it is necessary to update the contact information for the district. If the information is the same as the prior year, click on save to confirm the information. This information must be updated or confirmed before the PI-1202 data can be submitted to DPI.

Both primary and secondary contacts are required and the secondary contact information must be different from the primary contact. Correct information allows districts to communicate with each other in order to resolve conflicts in staff data.

| PI-1202 Fall Staff Report for School Year 2008-2009<br>Fall Creek Sch Dist - 1729                                                                                                    |                                                                                                    |  |  |
|----------------------------------------------------------------------------------------------------|----------------------------------------------------------------------------------------------------|--|--|
| District Contact Information                                                                                                    | 🕞 SAVE   🏠 MAIN MENU   ? HELP                                                                                                    |  |  |
| Primary Contact:<br>(responsible for completing PI-1202)<br>* First Middle * Last<br>* Name:<br>Barbara May<br>Personal Suffix:<br>Email: barbaramay@fallcreek.k12.wi.us<br>* Phone: 715 877-2123 ext:<br>Fax: 715 877-2911 ext: | Secondary Contact:<br>(responsible for verifying PI-1202 data)         "First       Middle         Michael       Finigan         michaelfinigan@fallcreek.k12.wi.us         715       877-2123         ext:       1303         715       877-2911         ext:       [ |  |  |
| SAVE   KO CANCEL                                                                                                    |                                                                                                    |  |  |
| Please confirm above information                                                                                                    | n for the year 2009 and click 'SAVE'                                                                                                    |  |  |

# **Entering Staff Data**

Two options are available to enter fall staff report data. Data may be uploaded into the application in two text files (\*.txt) or records may be created from the staff and assignment records on file at the DPI from the previous school year. The same method must be used for both staff and assignment records. It is not possible to upload a portion of the data and create the remaining data. Once the initial data has been loaded into the PI-1202 application, data can be added, edited or modified from the Staff & Assignment List.

Upon first entry to the 'Upload or Create Records' Menu, the following menu will be displayed. If your agency plans to Upload Staff and Assignment Files, you will need to be familiar with these record structures. Two files should be created, one for personal staff information and another for assignment data. See the 'Upload File Structures' section for detailed information about these files.

| Select one of the         | following options:                                                 |
|---------------------------|--------------------------------------------------------------------|
| 🏠 Upload Staff Fi         | iles                                                               |
| Upload the .t<br>Records. | txt files created from YOUR database containing your Teacher/Staff |
| 🛅 Create Staff R          | ecords                                                             |
| Create Teac               | her/Staff data records using last year's data from DPI's database. |

# **Uploading Records**

By clicking the 'Upload Staff Files' link, the following prompt will be displayed. Enter or browse to a file and click the 'Upload File' button. The file name should be stf1202.txt.

| Jpload Staff Data File | l 🐔 Main Menu 丨 ? Help |
|------------------------|------------------------|
| Select Staff Data File | Browse                 |
| Upload File            |                        |

When the upload process is complete, a message will be displayed which shows the number of records inserted. To upload the Assignment File immediately, click the 'Continue' button.

| Processing File This may take a few minutes.                                                                                                    | 🏫 MAIN MENU         | P EXIT |
|----------------------------------------------------------------------------------------------------|---------------------|--------|
|                                                                                                    |                     |        |
| File Upload Complete.<br>188 records inserted<br>If the number of records uploaded does not match the number of re<br>your upload file, please check your file for records with an invalid for<br><b>Excontinue</b> | ecords in<br>prmat. |        |

To upload Assignment records, click 'Upload Assignment Files'. The file name should be asn1202.txt

| Select          | one of the following options:                                                                                                    |
|-----------------|----------------------------------------------------------------------------------------------------|
| <b>∱</b> Uplo   | ad Assignment Files                                                                                                    |
| UI              | pload the <b>.txt</b> files created from YOUR database containing your Teacher/Staff<br>ecords.                                   |
| Crea<br>Ci      | ate Staff & Assignment Records<br>reate Teacher/Staff data records using last year's data from DPI's database.                    |
| ×Delet<br>Delet | e Existing Staff Records<br>elete Existing Teacher/Staff data records for this year in order to upload or create<br>ecords again. |

Enter or browse to a file location and click the 'Upload File' button to initiate the upload process.

| Upload Assignment Data File | l 🐔 Main Menu 🕴 ? Help |
|-----------------------------|------------------------|
| Select Assignment Data File | Browse                 |
| Upload File                 |                        |

When the upload process is complete, the following message will be displayed. Click the 'Continue' button, to validate the records or click the 'Main Menu' button to exit the upload menu.

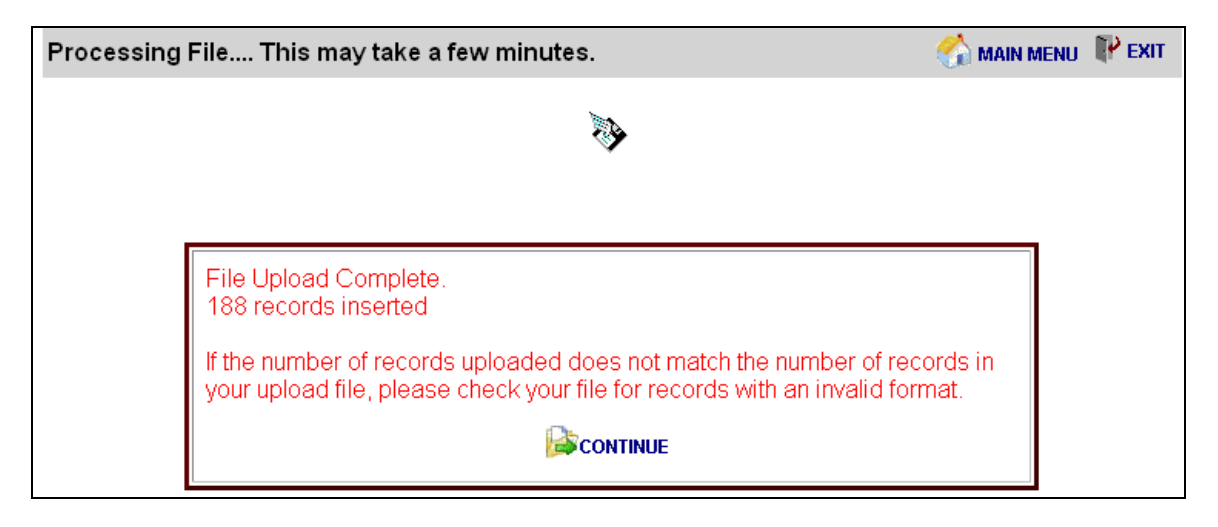

**Note:** Should the user exit the upload process following the upload of the staff file and before uploading the assignment records, the above menu will be displayed upon next entry into the system. The upload of the assignment file must be completed to continue.

# **Creating Records**

Staff and Assignment records can be created from existing DPI data for the previous school year by clicking the 'Create Staff Records' link from the 'Upload or Create Records' Menu. The created records will reflect the most up-to-date data from the DPI database at that point in time, and will have the Local and Total Years of Experience rolled forward one year for each staff member. Any changes made in DPI's data after the time of record creation will not be reflected in the PI-1202 application.

When the staff records have been completed, the following message will appear. To return to the upload/create records menu, click Continue.

| Creating Records This may take a few minutes. | 🚮 MAIN MENU |  |
|-----------------------------------------------|-------------|--|
|                                               |             |  |
| Ŷ                                             |             |  |
|                                               |             |  |
| Record Creation Complete.                     |             |  |
|                                               |             |  |

To create assignment records from the DPI database, click 'Create Assignment Records & Validate Data.

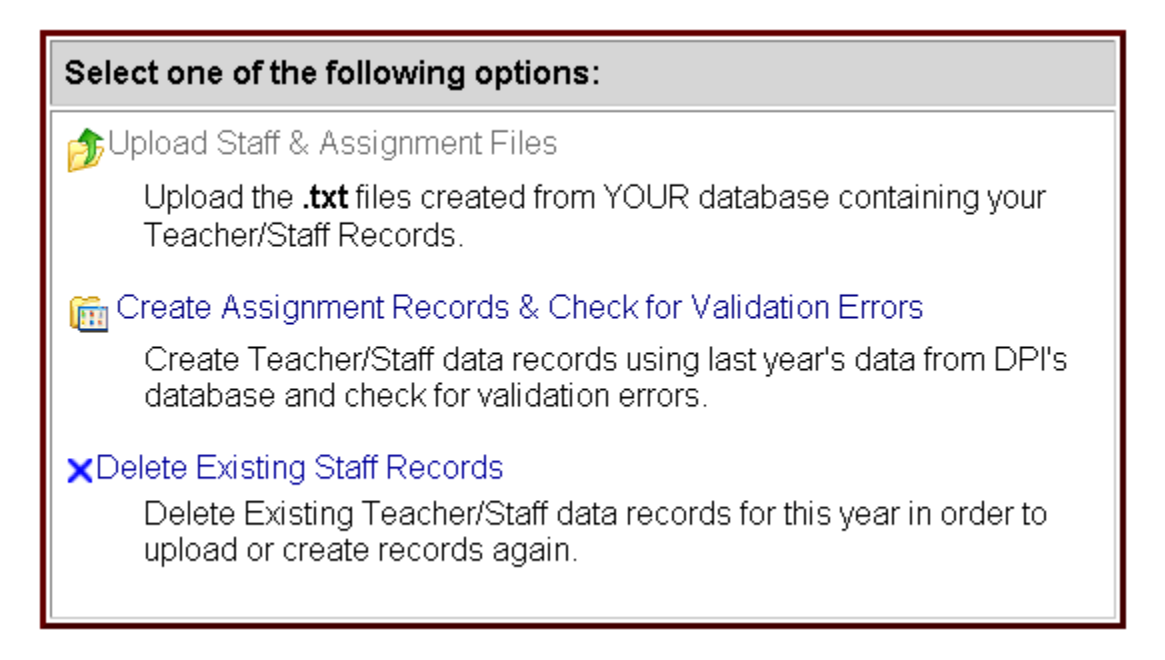

After creation of assignment records, validation is initiated by clicking the 'Continue' Button.

| Creating Records This may take a few minutes. | I MAIN MENU | P EXIT |
|-----------------------------------------------|-------------|--------|
|                                               |             |        |
|                                               |             |        |
| Record Creation Complete.                     |             |        |
|                                               |             |        |

# **Deleting Records**

To delete all records that have been uploaded or created from the DPI database, click "Delete Existing Staff Records & Assignment Records" or "Delete Only Assignment Records". **Any changes made to these records will be lost when they are deleted.** This is not the procedure to use if you wish to delete a record for a single individual or assignment (see page 18 for those procedures).

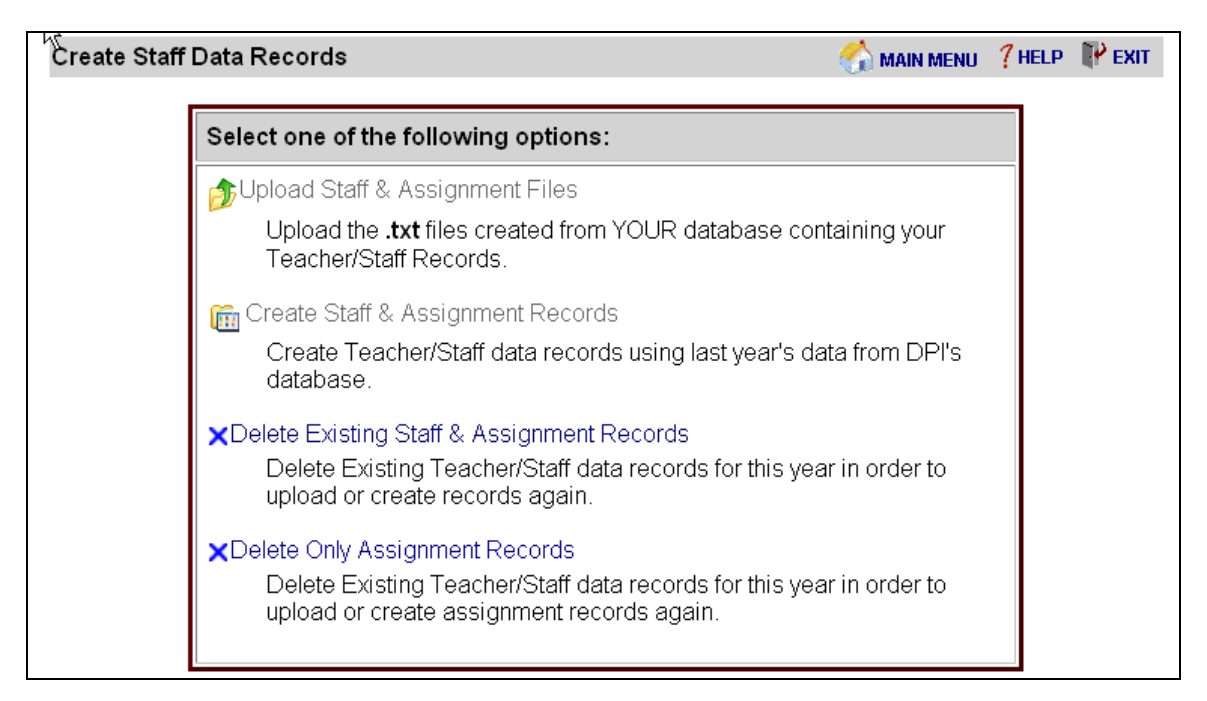

A confirmation screen will appear to verify your intent to delete all your records.

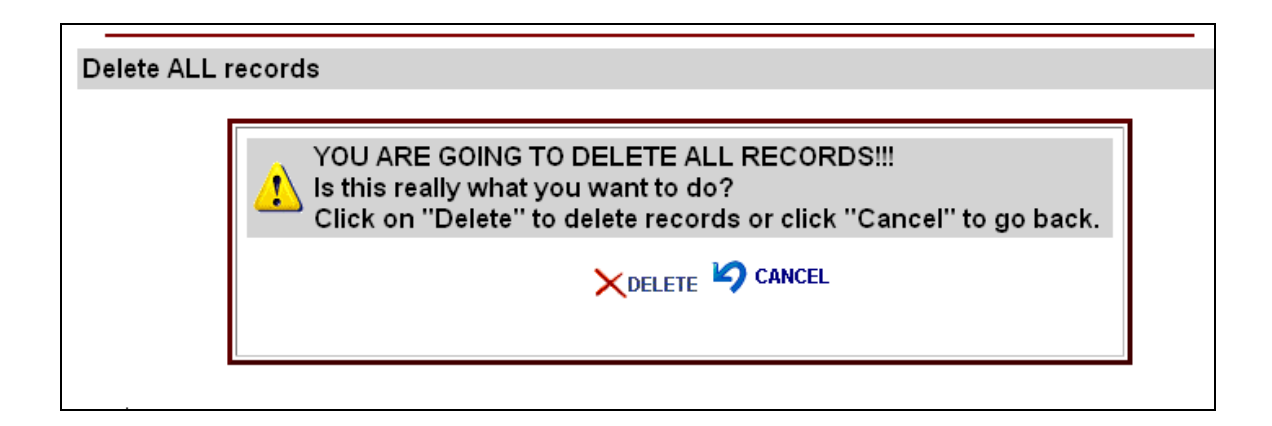

# All Staff & Assignment List

From the Main Menu, select the "All Staff & Assignment List". The list is available by the first letter of the last name. Only 10 staff records (and all corresponding assignments) are displayed on a page at a time. If a given staff member has more than one assignment, the row colors of assignments will alternate between white and yellow for ease in viewing.

Update the staff files to show staff employed by your agency as of the third Friday in September and their assignments for the current school year. Delete records of those no longer employed; add records for new staff members; and update records appropriately.

|       |                 | I              | PI-1202 Fall Sta<br>Fa | aff Report f<br>III Creek So | or School Year 200<br>ch Dist - 1729 | 98-2009                               |             |             |
|-------|-----------------|----------------|------------------------|------------------------------|--------------------------------------|---------------------------------------|-------------|-------------|
| Staff | & Assignme      | nt List        | ADD EMPLOYE            | e   👌 uplo                   | AD   🚆 REPORTS   🚆                   | STAFF ASSIGNMENT   🏠 MAIN N<br>ERRORS | AENU   ? HE | lp   ႃ Exit |
| Enter | Last Name:      |                | Se                     | arch by Last                 | Name                                 |                                       |             |             |
| Reco  | ord Navigation: | GHJKLMNOP      | RSTVWY                 | Z NEXT                       | PREV                                 |                                       |             |             |
|       | 444-33-2244     | Mellow, Marcia | WorkLEA                | School                       | Position                             | Assignment                            | FTE         | Delete      |
| edit  |                 |                | 1729                   | 0050                         | 84 - S/L Pathlgst                    | 0000                                  | 25          | Delete      |
| edit  |                 |                | 1729                   | 0020                         | 84 - S/L Pathlgst                    | 0000                                  | 50          | Delete      |
| edit  |                 |                | 1729                   | 0040                         | 84 - S/L Pathlgst                    | 0000                                  | 25          | Delete      |
|       | 111-22-3333     | Midity, Hugh   | WorkLEA                | School                       | Position                             | Assignment                            | FTE         | Delete      |
| edit  |                 |                | 1729                   | 0040                         | 53 - Teacher                         | 0400 - Mathematics                    | 100         | Delete      |
| edit  |                 |                | 1729                   | 0040                         | 98 - Oth Sup Staf                    | 9077 - Athltc Coach                   |             | Delete      |
|       | 222-33-4444     | Mongus, Hugh   | WorkLEA                | School                       | Position                             | Assignment                            | FTE         | Delete      |
| edit  |                 |                | 1729                   | 0000                         | 06 - Ast Dist Adm                    | 0000                                  | 100         | Delete      |
|       | 333-44-5555     | Mouse, Minnie  | WorkLEA                | School                       | Position                             | Assignment                            | FTE         | Delete      |
| edit  |                 |                | 1729                   | 0040                         | 98 - Oth Sup Staf                    | 9073 - Cafeteria Wk                   | 75          | Delete      |
|       | 111-33-4444     | Muenster, Abby | WorkLEA                | School                       | Position                             | Assignment                            | FTE         | Delete      |
| edit  |                 |                | 1729                   | 0040                         | 55 - Psychologist                    | 0000                                  | 24          | Delete      |
| Reco  | rd Navigation:  | GHJKLMNOP      | RSTVWY                 | Z NEXT                       | PREV                                 |                                       |             |             |
|       |                 |                | Search for S           | SSN:                         | Search                               |                                       |             |             |

- You can search for an individual by typing the individual's last name in to the last name search box in the upper left-hand of the Staff & Assignment List screen and selecting the icon to the right labeled 'search by last name'.
- You can search for an individual by typing the individual's SSN in the Search for SSN box at the bottom of the Staff & Assignment List screen and selecting the icon to the right labeled 'search'.
- You can view a list of staff members and assignments using the record navigation bar. See directions below.

The **'Teacher Only Assignment List'** functions the same way as the 'All Staff & Assignment List', but displays only assignments related to position 53. The function was providing for districts when working with only the fields for assignment that report number of classes data.

### **Record Navigation**

• To view a list of staff members and assignments, use the record navigation bar to select the appropriate letter which corresponds to the first letter of the staff member's last name.

Record Navigation: A B C D E F G H I J K L M N O P Q R S T U V W X Y Z NEXT PREV

- To move within the list of names beginning with the letter that is being viewed, click 'NEXT' or 'PREV'. To view last names starting with a different letter, select the letter from the navigation bar.
- Note that when detail information is saved for a staff member or an assignment, the detail screen will close and return to the Staff & Assignment List with the recently modified record as the first record on the list.

### View or Edit Staff Information

To view or edit data for a staff member, click the SSN to the left of the staff member's name. See the 'Employee Information' topic for more information.

| Staff & Assign | ment List 🛛 🗋  | ADD EMPLOY       | EE 🏂 UP | PLOAD             | 🔮 MAIN MENU 🤺     | ? HELP | Ҏ ЕХІТ |
|----------------|----------------|------------------|---------|-------------------|-------------------|--------|--------|
| Record Navid   | ation: BCDE    | <b>G H K M P</b> | S W NEX | KT PREV           |                   |        |        |
| 333-44-2222    | De Cat, Morris | WorkLEA          | School  | Position          | Assignment        | FTE    | Delete |
| edit 🖤         |                | 8107             | 1279    | 72 - Plnt Mnt Per | 0000              | 50     | Delete |
| 222-22-2222    | Duck, Donald   | WorkLEA          | School  | Position          | Assignment        | FTE    | Delete |
| edit           |                | 8107             | 0000    | 05 - Dist Admin   | 0000              | 100    | Delete |
| edit           |                | 8107             | 1279    | 18 - Dept Head    | 0250 - Business E | d 100  | Delete |
| Record Naviga  | ation: BCDE0   | нкмря            | S W NEX | T PREV            |                   |        |        |

### **View or Edit Assignment Information**

To view or edit assignment data, click 'edit' to the left of the specific assignment. See the 'Assignment Information' topic for more information.

| Staff & Assign | ment List 🛛 🗋  | ADD EMPLOY             | EE 🏂 UF | PLOAD             | 🚮 MAIN MENU 🍸     | ? HELP | Ҏ ЕХІТ |
|----------------|----------------|------------------------|---------|-------------------|-------------------|--------|--------|
| Record Naviga  | ation: BCDE    | <b>G H K M P</b>       | S W NE  | KT PREV           |                   |        |        |
| 333-44-2222    | De Cat, Morris | WorkLEA                | School  | Position          | Assignment        | FTE    | Delete |
| edit           |                | 8107                   | 1279    | 72 - Plnt Mnt Per | 0000              | 50     | Delete |
| 222-22-2222    | Duck, Donald   | WorkLEA                | School  | Position          | Assignment        | FTE    | Delete |
| edit           |                | 8107                   | 0000    | 05 - Dist Admin   | 0000              | 100    | Delete |
| e&             |                | 8107                   | 1279    | 18 - Dept Head    | 0250 - Business E | d 100  | Delete |
| Record Naviga  | ation: BCDEG   | 6 <mark>нк</mark> мр 9 | S W NEX | T PREV            |                   |        |        |

# Add a New Employee

To add a new employee, click the "ADD EMPLOYEE" icon on the navigation bar of the Staff & Assignment List. See the 'Employee Information' topic for more information.

| Staff & Assign | iment List []  | ADD EMPLOY       | EE DUP  | LOAD              | 🐔 MAIN MENU       | ? HELP |        |
|----------------|----------------|------------------|---------|-------------------|-------------------|--------|--------|
| Record Navig   | ation: B C D E | <b>G H K M P</b> | S W NEX | CT PREV           |                   |        |        |
| 333-44-2222    | De Cat, Morris | WorkLEA          | School  | Position          | Assignment        | FTE    | Delete |
| edit           |                | 8107             | 1279    | 72 - Pint Mnt Per | 0000              | 50     | Delete |
| 222.22.2222    | Duck, Donald   | WorkLEA          | School  | Position          | Assignment        | FTE    | Delete |
| edit           |                | 8107             | 0000    | 05 - Dist Admin   | 0000              | 100    | Delete |
| edit           |                | 8107             | 1279    | 18 - Dept Head    | 0250 - Business E | d 100  | Delete |
| Record Navig   | ation: BCDE    | GHKMP            | S W NEX | T PREV            |                   |        |        |

### **Delete a Staff Member**

To delete a staff member, click 'Delete' to the right of the staff member name. All associated assignments will be deleted at the same time.

| Staff & Assign | ment List 🛛 🗋  | ADD EMPLOY       | EE 🏂 UP | LOAD              | - 🏠 MAIN MENU 🧉   | ? HELP 🛛 🕀 EXIT         |
|----------------|----------------|------------------|---------|-------------------|-------------------|-------------------------|
| Record Navig   | ation: BCDE    | <b>G H K M P</b> | S W NEX | (T PREV           |                   |                         |
| 333-44-2222    | De Cat, Morris | WorkLEA          | School  | Position          | Assignment        | FTE Delete              |
| edit           |                | 8107             | 1279    | 72 - Plnt Mnt Per | 0000              | 50 Delete               |
| 222-22-2222    | Duck, Donald   | WorkLEA          | School  | Position          | Assignment        | FTE Delete              |
| edit           |                | 8107             | 0000    | 05 - Dist Admin   | 0000              | 100 Delle               |
| edit           |                | 8107             | 1279    | 18 - Dept Head    | 0250 - Business E | d 100 <del>Delete</del> |
| Record Naviga  | ation: BCDE0   | <u>анкмр</u> я   | W NEX   | T PREV            |                   |                         |

## **Delete an Assignment**

To delete a single staff assignment, click 'Delete' on the right of the assignment information.

| District: | 8107 - | Sch for | Early Dvl | lpt & Achieve | 5 |
|-----------|--------|---------|-----------|---------------|---|
|           | ~      | ~~~     |           |               | • |

| Staff & Assign | ment List 🛛 🗋  | ADD EMPLOY       | EE 🏂 UP | LOAD              | 🚮 MAIN MENU 🔞     | HELP  | 🔐 EXIT |
|----------------|----------------|------------------|---------|-------------------|-------------------|-------|--------|
| Record Navig   | ation: BCDE    | <b>G H K M P</b> | S W NEX | (T PREV           |                   |       |        |
| 333-44-2222    | De Cat, Morris | WorkLEA          | School  | Position          | Assignment        | FTE   | Delete |
| edit           |                | 8107             | 1279    | 72 - Plnt Mnt Per | 0000              | 50    | Delete |
| 222-22-2222    | Duck, Donald   | WorkLEA          | School  | Position          | Assignment        | FTE   | Delete |
| edit           |                | 8107             | 0000    | 05 - Dist Admin   | 0000              | 100   | Delete |
| edit           |                | 8107             | 1279    | 18 - Dept Head    | 0250 - Business E | d 100 | Delete |
| Record Naviga  | ation: BCDE0   | <b>НКМР</b>      | W NEX   | T PREV            |                   | L     | ()     |

## Search by SSN

To search for a staff member by SSN, enter the staff member's SSN in the 'Search for SSN' box and click the 'Search' button to locate a specific staff member.

| Staff & Assign | ment List 🛛 🗋        | ADD EMPLOY | ee 🏂 uf | PLOAD             | 🏠 MAIN MENU 🧃     | ? HELP | P EXIT |
|----------------|----------------------|------------|---------|-------------------|-------------------|--------|--------|
| Record Navig   | ation: BCDE          | знкмр      | S W NE  | XT PREV           |                   |        |        |
| 333-44-2222    | De Cat, Morris       | WorkLEA    | School  | Position          | Assignment        | FTE    | Delete |
| edit           |                      | 8107       | 1279    | 72 - Pint Mnt Per | 0000              | 50     | Delete |
| 222-22-2222    | Duck, Donald         | WorkLEA    | School  | Position          | Assignment        | FTE    | Delete |
| edit           |                      | 8107       | 0000    | 05 - Dist Admin   | 0000              | 100    | Delete |
| edit           |                      | 8107       | 1279    | 18 - Dept Head    | 0250 - Business E | d 100  | Delete |
| Record Naviga  | ation: BCDEG         | нкмря      | S W NEX | T PREV            |                   |        |        |
|                |                      |            |         |                   |                   |        |        |
| Search for SSN | : <b>111-22-3333</b> | Search     |         |                   |                   |        |        |

# Search by Last Name

To search for a staff member by Last Name, enter the staff member's last name in the 'Enter Last Name' box and click the 'Search by last name' button to locate a staff member.

|      | 8 A             |                | n           | 1 Auro a     |                    | STAFE ASSIGNMENT   🥂 | 1 2 115      |            |
|------|-----------------|----------------|-------------|--------------|--------------------|----------------------|--------------|------------|
| зтап | & Assignme      | nt List        | ADD EMPLOYE | e   💋 uplo   | AD   REPORTS   📄 ` | ERRORS               | jenu   ( Hei | гь I им ех |
| Ente | / Last Name: 🗍  | Hanko          | Se          | arch by Last | Name               |                      |              |            |
| Rec  | ord Navigation: | GHJKLMNOP      | RSIVWY      | Z NEXT       | PREV               |                      |              |            |
|      | 444-33-2244     | Mellow, Marcia | WorkLEA     | School       | Position           | Assignment           | FTE          | Delete     |
| edit |                 |                | 1729        | 0050         | 84 - S/L Pathlgst  | 0000                 | 25           | Delete     |
| edit |                 |                | 1729        | 0020         | 84 - S/L Pathlgst  | 0000                 | 50           | Delete     |
| edit |                 |                | 1729        | 0040         | 84 - S/L Pathlgst  | 0000                 | 25           | Delete     |
|      | 111-22-3333     | Midity, Hugh   | WorkLEA     | School       | Position           | Assignment           | FTE          | Delete     |
| edit |                 |                | 1729        | 0040         | 53 - Teacher       | 0400 - Mathematics   | 100          | Delete     |
| edit |                 |                | 1729        | 0040         | 98 - Oth Sup Staf  | 9077 - Athltc Coach  |              | Delete     |
|      | 222-33-4444     | Mongus, Hugh   | WorkLEA     | School       | Position           | Assignment           | FTE          | Delete     |
| edit |                 |                | 1729        | 0000         | 06 - Ast Dist Adm  | 0000                 | 100          | Delete     |
|      | 333-44-5555     | Mouse, Minnie  | WorkLEA     | School       | Position           | Assignment           | FTE          | Delete     |
| edit |                 |                | 1729        | 0040         | 98 - Oth Sup Staf  | 9073 - Cafeteria Wk  | 75           | Delete     |
|      | 111-33-4444     | Muenster, Abby | WorkLEA     | School       | Position           | Assignment           | FTE          | Delete     |
| edit |                 |                | 1729        | 0040         | 55 - Psychologist  | 0000                 | 24           | Delete     |
| Reco | rd Navigation:  | GHJKLMNOP      | RSTVWY      | Z NEXT       | PREV               |                      |              |            |

# **Employment Information**

All information except the SSN may be edited. If a staff record has the wrong SSN, the employee and all corresponding assignment records must be deleted and recreated (see instructions under the 'Staff & Assignment List' topic). Add a new record for the individual and add new assignment records. Tips about validation rules are for each field with a red question mark within the Field Level Assistance by Page Guide.

Be sure to update salary information and verify fringe benefit entries. Fringe benefits reported on the PI-1202 Fall Staff report are the total of all of those listed under Object 200 Employee Benefits in the Wisconsin Uniform Financial Accounting Requirements (WUFAR) Handbook. Information about WUFAR is available at http://www.dpi.state.wi.us/sfs/pdf/wufar\_final.pdf

| mployee Information | 1                                                      |                                                             | 🎻 MAIN MENU   🥍 HEI |
|---------------------|--------------------------------------------------------|-------------------------------------------------------------|---------------------|
| SSN:                | 111-22-1111                                            | File Number:                                                |                     |
| Last Name:          | Duck                                                   | First Name: Donald                                          |                     |
| Middle:             |                                                        | Personal Suffix:                                            |                     |
| Former Last Name:   |                                                        |                                                             |                     |
| Gender:             | F - Female                                             | Year of Birth: 1932 (Ent                                    | ar as VVVV          |
| Race/Ethnicity      |                                                        |                                                             |                     |
| Part One:           | Select one C Hispanic/Latino                           | • NOT Hispanic/Latino                                       |                     |
| Part Two:           | Check all that apply<br>Amer Indian/Alaska Native Asia | an 🔽 Black/African Amer 🔽 Hawaiian/Pacific Islander 🗖 White |                     |
| Highest Degree:     | 4 - Bachelor's degree                                  |                                                             |                     |
| Years of Experience |                                                        |                                                             |                     |
| Within District:    | 4                                                      | Contract Days: 0                                            |                     |
| Total Years:        | 5                                                      | Contract Salary: 0                                          |                     |
|                     |                                                        | Fringe Benefits: 0                                          |                     |
|                     |                                                        | Is the salary final for this school term? C Yes C No        |                     |
|                     | r                                                      |                                                             |                     |

Three options are available to save the Employee Information. Click the 'Save & Add Assignment' Link to save the employee information and add an assignment (for new employees or an existing employee with an additional assignment). Click the 'Save & Return to Staff List' Link to save the employee information and return to the staff list page. Click the 'Save & Return to Teacher List' to save the employee information and return to the teacher list page.

Likewise there are two options to cancel without saving to return to either the staff list or the teacher list.

NOTE: The file number will be stored as a 6-digit number until the teacher licensing database has been changed to 7 digits.

# **Assignment Information**

Four criteria are presented to determine the subsequent assignment survey questions. Complete the criteria from top to bottom. To choose a position code, click on the arrow for a drop-down list of choices.

| Position Code: 19 - Teacher in Charge |                   |
|---------------------------------------|-------------------|
| Assignment Code:                      | 🦳 🥐 See List      |
| Working LEA:                          | 🦳 🤨 See List      |
| School:                               | <b>?</b> See List |
|                                       |                   |

To choose an assignment code, click the "See List" to the right of the Assignment Code line and a list of valid assignments for the chosen position code will be displayed. Double-click the appropriate assignment to add the proper code to the assignment box on the assignment info form. If the assignment code is known, it is not necessary to view the list. Note that selecting a new 'Position Code' will force reentry of the 'Assignment Code'.

| Double-click on item to select assignment                                                                                                    |
|----------------------------------------------------------------------------------------------------|
| Select on assignment         0001 - Non-Teaching Time         0002 - Academic Support         0003 - Mentor         0014 - Gifted and Talented         0050 - Elementary - All Subjects         0200 - Agriculture         0210 - Family and Consumer Education (FCE)         0211 - FCE//Fond Services         0215 - FCE//Fond Service         0216 - Family and Consumer Services (HERO)         0217 - Technology Education         0235 - Trade Specialist         0250 - Business Education         0265 - Keyboarding         0281 - Business and Office - Vocational |
| Close                                                                                                    |

Follow the same procedure to display a list of valid Working LEA's and a list of Valid Schools, to fill the 'Working LEA' and 'School'. Note that selecting a new 'Working LEA' will force reentry of the 'School'.

Teachers (position 53) and principals (position 51) should be reported at a school level, not a district level. Use a school number instead of the 0000 (that is only used for district level reporting). If you prepare a file to import your data, make sure that all teachers and principals are reported at a school level from your source files.

Click 'Continue' to display the next assignment screen.

Depending on the position, assignment and validation rules, a list of questions will be presented about the assignment. This list will vary depending on what information needs to be collected for a given assignment. Refer to the 'Assignment Information' topic in the 'Field Level Assistance by Page' section for further information about the assignment questions.

| Work LEA: 0119       Work School: 0040         SSN: 111.22.1111       Position: 53. Teacher         Name: Donald Duck       Assignment: 0235 - Trade Specialis         FTE for this assignment:       95         (FTE MUST be a whole number > 1 and <= 100; i.e., 100 = full-time, 50 = half-time, 75 = 3/4 time, etc.)         Number of classes being taught for this assignment?       0         WARNING:       Must submit number of classes for this teacher assignment before locking!<br>(Number of classes must be a whole number and > 0 (zero) and <= 40.)         Grades for which this assignment is performed: (Check all that apply!)<br>Note: If no grades appear, then no grades are available for this position/area/school combination. A new selection must be ma         0 9 1 10       11 1 12         Is this assignment being performed by a long term substitute?       C Yes © No         Is this assignment to actool board approved alternative education program?       C Yes © No         Is this assignment being performed by an individual whose employer has been contracted to provide the service?       C Yes © No         Is this assignment being performed by an individual whose employer has been contracted to provide the service?       C Yes © No         Is this assignment being performed by an individual whose employer has been contracted to provide the service?       C Yes © No         Is this assignment being performed by an individual whose employer has been contracted to provide the service?       C Yes © No      < | 🎻 MAIN MENU   🤊 HEL |                                                                                                    | Assignment Related Q                              |
|----------------------------------------------------------------------------------------------------|---------------------|----------------------------------------------------------------------------------------------------|---------------------------------------------------|
| SSN: 111.22.1111       Position: 53 - Teacher         Name: Donald Duck       Assignment: 0235 - Trade Specialis         FTE for this assignment:       55         (FTE MUST be a whole number > 1 and <= 100; i.e., 100 = full-time, 50 = half-time, 75 = 3/4 time, etc.)                                                                                                    |                     | Work School: 0040                                                                                                    | Work LEA: 011                                     |
| Name: Donald Duck       Assignment: 0235 - Trade Specialis         FTE for this assignment:       55         (FTE MUST be a whole number > 1 and <= 100; i.e., 100 = full-time, 50 = half-time, 75 = 3/4 time, etc.)                                                                                                    |                     | Position: 53 - Teacher                                                                                                  | SSN: 111                                          |
| FTE for this assignment:       55         (FTE MUST be a whole number > 1 and <= 100; i.e., 100 = full-time, 50 = half-time, 75 = 3/4 time, etc.)                                                                                                    | ecialist            | Assignment: 0235 - Trade Specialist                                                                                     | Name: Do                                          |
| (FTE MUST be a whole number > 1 and <= 100; i.e., 100 = full-time, 50 = half-time, 75 = 3/4 time, etc.)                                                                                                    |                     |                                                                                                    | ETF for this assignment:                          |
| Number of classes being taught for this assignment?       □         WARNING: Must submit number of classes for this teacher assignment before locking!<br>(Number of classes must be a whole number and > 0 (zero) and <= 40.)                                                                                                    |                     | <= 100; i.e., 100 = full-time, 50 = half-time, 75 = 3/4 time, etc.)                                                     | (FTE MUST be a who                                |
| Number of classes being taught for this assignment?       0         WARNING: Must submit number of classes for this teacher assignment before locking!<br>(Number of classes must be a whole number and > 0 (zero) and <= 40.)                                                                                                    |                     |                                                                                                    |                                                   |
| WARNING: Must submit number of classes for this teacher assignment before locking!<br>(Number of classes must be a whole number and > 0 (zero) and <= 40.)                                                                                                    |                     | gnment? 0                                                                                                    | Number of classes being                           |
| (Number of classes must be a whole number and > 0 (zero) and <= 40.)<br>Grades for which this assignment is performed: ( <i>Check all that apply!</i> )<br>Note: If no grades appear, then no grades are available for this position/area/school combination. A new selection must be ma<br>□ 09 □ 10<br>□ 11 □ 12<br>Is this assignment being performed by a long term substitute?<br>□ Yes ⓒ No<br>Does this individual teach in a state or locally funded bilingual education program?<br>□ Yes ⓒ No<br>Is this assignment being performed by an individual whose employer has been contracted to provide the service?<br>□ Yes ⓒ No<br>Is this assignment being performed by an individual whose employer has been contracted to provide the service?<br>□ Yes ⓒ No<br>Is this assignment being performed by an individual whose employer has been contracted to provide the service?<br>□ Yes ⓒ No<br>Is this assignment being performed by an individual whose employer has been contracted to provide the service?<br>□ Yes ⓒ No<br>Is this assignment being performed by an individual whose employer has been contracted to provide the service?<br>□ Yes ⓒ No<br>Is this assignment being performed by an individual whose employer has been contracted to provide the service?<br>□ Yes ⓒ No<br>Is this assignment being performed by an individual whose employer has been contracted to provide the service?<br>□ Yes ⓒ No<br>If Yes, specify location:<br>■<br>Example & GO TO ↓ ⓒ SAVE & GO TO ↓ ⓒ SAVE & GO TO ↓                                                       | ing!                | submit number of classes for this teacher assignment before locking!                                                    |                                                   |
| Grades for which this assignment is performed: ( <i>Check all that apply</i> )<br>Note: If no grades appear, then no grades are available for this position/area/school combination. A new selection must be ma<br>□ 09 □ 10<br>□ 11 □ 12<br>Is this assignment being performed by a long term substitute?<br>□ Yes ⓒ No<br>Does this individual teach in a state or locally funded bilingual education program?<br>□ Yes ⓒ No<br>Is this assignment in a school board approved alternative education program?<br>□ Yes ⓒ No<br>Is this assignment being performed by an individual whose employer has been contracted to provide the service?<br>□ Yes ⓒ No<br>Is this assignment being performed by an individual whose employer has been contracted to provide the service?<br>□ Yes ⓒ No<br>Is this assignment being performed by an individual whose employer has been contracted to provide the service?<br>□ Yes ⓒ No<br>If Yes, specify location:<br>Local Use:                                                                                                    |                     | mber of classes must be a whole number and > 0 (zero) and <= 40.)                                                       |                                                   |
| □ 09 □ 10         □ 11 □ 12         Is this assignment being performed by a long term substitute?         ○ Yes ● No         Does this individual teach in a state or locally funded bilingual education program?         ○ Yes ● No         Is this assignment in a school board approved alternative education program?         ○ Yes ● No         Is this assignment being performed by an individual whose employer has been contracted to provide the service?         ○ Yes ● No         Is this assignment being performed by an individual whose employer has been contracted to provide the service?         ○ Yes ● No         Is this assignment being performed by an individual whose employer has been contracted to provide the service?         ○ Yes ● No         Is this assignment being performed by an individual whose employer has been contracted to provide the service?         ○ Yes ● No         If Yes, specify location:                                                                                                    | be made.            | ned: (Check all that apply!)<br>es are available for this position/area/school combination. A new selection must be mad | Grades for which this as<br>Note: If no grades ap |
| □ 11 □ 12 Is this assignment being performed by a long term substitute? ○ Yes ● No Does this individual teach in a state or locally funded bilingual education program? ○ Yes ● No Is this assignment in a school board approved alternative education program? ○ Yes ● No Is this assignment being performed by an individual whose employer has been contracted to provide the service? ○ Yes ● No Is this assignment being performed by an individual whose employer has been contracted to provide the service? ○ Yes ● No If Yes, specify location: Local Use: Cancel & GD TD Cancel & GD TD Cancel & GD TD                                                                                                    |                     |                                                                                                    | □ 09 □ 10                                         |
| Is this assignment being performed by a long term substitute?<br>C Yes © No<br>Does this individual teach in a state or locally funded bilingual education program?<br>C Yes © No<br>Is this assignment in a school board approved alternative education program?<br>C Yes © No<br>Is this assignment being performed by an individual whose employer has been contracted to provide the service?<br>C Yes © No<br>If Yes, specify location:<br>Local Use:<br>C SAVE & GO TO 1 © SAVE & GO TO 1 © SAVE & GO TO 1                                                                                                    |                     |                                                                                                    | □ 11 □ 12                                         |
| C Yes € No<br>Does this individual teach in a state or locally funded bilingual education program?<br>C Yes € No<br>Is this assignment in a school board approved alternative education program?<br>C Yes € No<br>Is this assignment being performed by an individual whose employer has been contracted to provide the service?<br>C Yes € No<br>If Yes, specify location:<br>Local Use:<br>C SAVE & GO TO L © SAVE & GO TO L © SAVE & GO TO L                                                                                                    |                     | ig term substitute?                                                                                                    | Is this assignment being                          |
| Does this individual teach in a state or locally funded bilingual education program?<br>C Yes © No<br>Is this assignment in a school board approved alternative education program?<br>C Yes © No<br>Is this assignment being performed by an individual whose employer has been contracted to provide the service?<br>C Yes © No<br>If Yes, specify location:<br>Local Use:<br>C SAVE & GO TO 1 © SAVE & GO TO 1 © SAVE & GO TO 1                                                                                                    |                     |                                                                                                    | C Yes                                             |
| C Yes € No<br>Is this assignment in a school board approved alternative education program?<br>C Yes € No<br>Is this assignment being performed by an individual whose employer has been contracted to provide the service?<br>C Yes € No<br>If Yes, specify location:<br>Local Use:<br>C SAVE & GO TO L © SAVE & GO TO L © SAVE & GO TO L                                                                                                    |                     | Ily funded bilingual education program?                                                                                 | Does this individual tead                         |
| Is this assignment in a school board approved alternative education program?<br>C Yes © No<br>Is this assignment being performed by an individual whose employer has been contracted to provide the service?<br>C Yes © No<br>If Yes, specify location:<br>Local Use:<br>C SAVE & GO TO 1 © SAVE & GO TO 1 © SAVE & GO TO 1                                                                                                    |                     |                                                                                                    | C Yes                                             |
| C Yes C No<br>Is this assignment being performed by an individual whose employer has been contracted to provide the service?<br>C Yes C No<br>If Yes, specify location:<br>Local Use:<br>C SAVE & GO TO L C SAVE & GO TO L CANCEL & GO TO                                                                                                    |                     | ed alternative education program?                                                                                       | Is this assignment in a s                         |
| Is this assignment being performed by an individual whose employer has been contracted to provide the service?                                                                                                    |                     |                                                                                                    | C Yes                                             |
| C Yes © No<br>If Yes, specify location:<br>Local Use:<br>C SAVE & GO TO L C SAVE & GO TO L CANCEL & GO TO                                                                                                    |                     | idividual whose employer has been contracted to provide the service?                                                    | Is this assignment being                          |
| Local Use:                                                                                                    |                     |                                                                                                    | C Yes                                             |
|                                                                                                    |                     |                                                                                                    | If Yes, s                                         |
|                                                                                                    |                     |                                                                                                    |                                                   |
|                                                                                                    |                     |                                                                                                    | Local Use:                                        |
| 📻 SAVE & GO TO 👔 📻 SAVE & GO TO 👔 📑 SAVE & ADD 💡 🍋 CANCEL & GO 😨 🖉 CANCEL & GO TO                                                                                                    |                     |                                                                                                    | Local osci j                                      |
|                                                                                                    |                     | io ; 😤 Save & Go to ; 📑 Save & Add ; 🕐 Cancel & Go ; 🕐 Cancel & Go to                                                   |                                                   |

Upon completing the assignment and answering all questions, click 'Save' to save the assignment information and return to the 'Staff & Assignment List' or to the 'Teacher List;. If the selected staff member has another assignment to add, click on 'Save and Add Assignment' to save the current assignment, and to provide a new assignment screen.

To return to the 'Staff & Assignment List' without saving assignment information, click one of the 'Cancel' buttons.

### Number of classes per core NCLB subject:

Per ESEA provisions, states are required to report the number and percentage of core academic classes taught by highly qualified teachers, disaggregated by low/high poverty schools. To comply with federal regulations, LEAs must provide in the PI-1202 report the specific number of classes, specifically core academic classes, taught by each teacher. For most teaching assignments this information can be derived based on the assignment code. DPI is unable to derive this data for special education assignments, and thus we need to collect that information for all special education teaching assignments.

| signment Related Questions                           | 🕞 SAVE   🔛 SAVE & ADD<br>ASSIGNMENT   🍫 CANCEL   🏠 MAIN MENU   ?            |
|------------------------------------------------------|-----------------------------------------------------------------------------|
| Work LEA: 1729                                       | Work School: 0040                                                           |
| SSN: 555-22-1515                                     | Position: 53 - Teacher                                                      |
| Name: Daisy K Duck                                   | Assignment: 0811 - Learning Disabilities                                    |
| Identify the number of classes taug                  | ht as the primary teacher in core academic subject areas: Number of Classes |
| English/Language Arts/Reading                        | 0                                                                           |
| Mathematics                                          | 0                                                                           |
| Science                                              | 0                                                                           |
| Social Studies (History, Geography, Economics, Civic | s and Government)                                                           |
| World Languages (French, German, Spanish, etc.)      | 0                                                                           |
| Arts (Art, Music, Dance, and Theater)                | 0                                                                           |
|                                                      | ·                                                                           |
|                                                      |                                                                             |

Upon completing the assignment and answering all questions, click 'Save' to save the assignment information and return to the 'Staff & Assignment List'. If the selected staff member has another assignment to add, click on 'Save and Add Assignment' to save the current assignment, and to get a new assignment screen. To return to the 'Staff & Assignment List' without saving assignment information, click the 'Cancel' button.

# **Get Staff File Numbers**

For districts that use file upload or add new employee staff records and do not have staff file numbers, this step will pull the file number from the DPI's teacher licensing database based on the SSNs entered and position/assignment codes. Staff that are in licensed positions and should be licensed but are not yet on the teacher licensing database will display in the Missing/Invalid Staff File Numbers Report (look under the Reports Menu). File numbers submitted which do not match the teacher licensing database because of incorrect SSNs in the submission will also display on the Missing/Invalid Staff File Numbers Report. These errors need to be corrected before the data is locked and submitted to DPI.

From the PI-1202 Main Menu, select 'Get Staff File Numbers'.

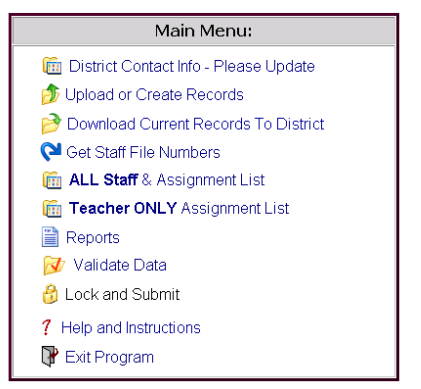

It will immediately start the search for file numbers.

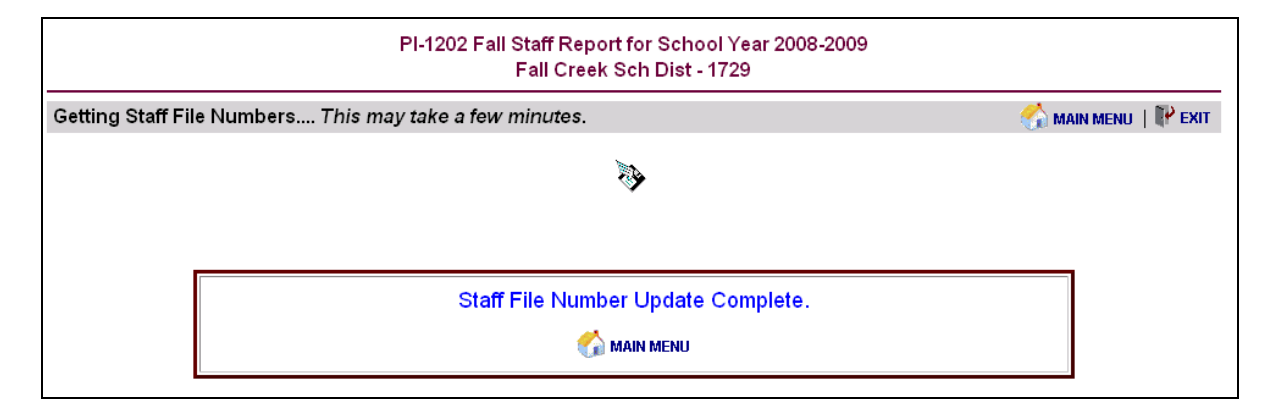

Go to the Reports Menu and click on Missing/Invalid Staff File Numbers to identify any staff records that may have problems. Verify that the correct SSN is associated with that staff record.

# Validate Data

Data integrity of staff member and assignment data must be verified prior to submission. The following items must be validated without errors to submit the Fall Staff Report.

Update of District Contact Information Upload or Creation of Staff & Assignment Records Missing/Invalid Staff File Numbers Approval of Salary Report Approval of Salary Report by Position, Ethnic Group and Gender Approval of No Teachers at School report Approval of No Principals at School Report

Warnings are displayed for questionable data, but do not prevent submission. See the 'Reports Menu' Topic for more information.

Note that errors will NOT appear on the Error and Conflict Reports until 'Validate Data' has been run. Also, the 'Validate Data' must be run after error correction to update the Error and Conflict Reports.

## Validating Records

Upon completion of the validation process, the following message is displayed. To view a list of assignment errors, go back to the Main Menu, click on "Reports" and then on 'Staff Assignment Errors'. To view a list of staff members and their assignments, go back to Main Menu and click on 'Staff and Assignment List'.

| Validating | √alidating Records This may take a few minutes. 🌱 🏠 אות אפו |  |  |  |  |  |  |
|------------|-------------------------------------------------------------|--|--|--|--|--|--|
|            | <b>*</b>                                                    |  |  |  |  |  |  |
|            | ·                                                           |  |  |  |  |  |  |
|            | Data Validation Check is Complete.                          |  |  |  |  |  |  |
| $\searrow$ |                                                             |  |  |  |  |  |  |

# **Report Menu**

Several reports are available to summarize and prepare Fall Staff Reporting data for submission. In order to submit data to DPI, all errors must be cleared up and the Draft Administrative Salary Report, Draft Staff Report by Position, Ethnic Group and Gender, No Teachers at School Report and the No Principal at School Report must be viewed and approved.

**Note:** Errors will NOT appear on the Error and Conflict Reports until 'Validate Data' has been run from the Main Menu or during the data load process. They will not be removed from the list after corrections have been made until the validation process is run again.

| Informational Reports:                                  |
|---------------------------------------------------------|
| PI-1202 Staff Report (all staff)                        |
| PI-1202 Staff Report (all staff) by Work Location       |
| Special Education Assignment Report                     |
| Statewide District Contacts                             |
| Error Reports:                                          |
| Staff Assignment Errors                                 |
| Staff Conflicts and Total FTE Errors                    |
| Missing/Invalid Staff File Numbers                      |
| Staff Without Assignments                               |
| Staff Without Experience                                |
| Reports Requiring Approval:                             |
| Draft Salary Report                                     |
| Draft Staff Report by Position, Ethnic Group and Gender |
| No Teachers at School Report                            |
| 🗎 No Principal at School Report                         |
|                                                         |

## PI-1202 Staff Report and Special Education Assignment Report

The 'PI-1202 Staff Report' and 'Special Education Assignment Report' follow a similar format. The 'Special Education Assignment Report' is a subset of the 'PI-1202 Staff Report'. In both reports, staff will be broken out by the first letter of the last name. The list will vary by the letter selected in the navigation bar at the top of the page. You can filter for specific positions; for example teachers (position 53) or principals (position 51). These reports are generated based on the hiring agency. There is also a version of the 'PI-1202 Staff Report' by work location.

|       |           | ]          | PI-1202 FAI    | L STAFF REP                       | ORT                        | PUBI                           | TC II                  | NSTR         | UCTI               | O N           |                    |                                      |
|-------|-----------|------------|----------------|-----------------------------------|----------------------------|--------------------------------|------------------------|--------------|--------------------|---------------|--------------------|--------------------------------------|
| 5.    |           |            |                | Sci<br>District: 81<br>PI-1202 St | hool \<br>15 - T<br>aff As | /ear: 20<br>enor Hig<br>signme | 11<br>gh Sch<br>nt Rep | ool          |                    |               |                    |                                      |
|       |           |            | Search by      | Position Code:                    | Choo                       | Se                             | <b>•</b>               | Posit        | ion Sea            | rch           |                    | 2                                    |
| Name  | · Adams   | Adam M     |                |                                   | T a                        | SSN                            | RE                     | PORTS        | ITT ST             | AFF LIST      | 🎧 MAI<br>ile Numbe | n menu   ? Help  <b>  </b>  * e:<br> |
| Forme | er Last N | ame:       |                |                                   |                            | Contract I                     | inal: Y                |              | Year of            | Birth:        | 1965               | High Degree: 4                       |
| Ger   | nder: M   | Race: W    | LEA Years: 4   | Total Years: 4                    |                            | Salary: \$                     | 34,477                 |              | Benefits: \$20,301 |               |                    | Contract Days: 190                   |
| LEA   | Sch       | Position   | Assignment     | Grades                            | FTE                        | Num of<br>Classes              | Biling<br>ESL          | LgTrm<br>Sub | Alt Ed<br>Prog     | Priv<br>Contr | Contr<br>Agency    | Contracted<br>Agcy Site              |
| 8115  | 0400      | 53 Teacher | 0300 English   | 0911                              | 50                         | 10                             | N                      | N            | N                  | N             | N                  |                                      |
| Name  | : Brown,  | Jane A     |                |                                   | Ĩ                          | SSN:                           |                        |              |                    | F             | ile Numb           | er:                                  |
| Forme | er Last N | ame:       |                |                                   |                            | Contrac                        | t Final: `             | Y            | Year o             | f Birth:      | 1957               | High Degree: 5                       |
| Gen   | der: F    | Race: W    | LEA Years: 2.5 | Total Years: 6.5                  | 5                          | Salary:                        | \$40,800               | by I         | Bene               | fits: \$11    | ,850               | Contract Days: 194                   |
| LEA   | Sch       | Position   | Assignment     | Grades                            | FTE                        | Num of<br>Classes              | Biling<br>ESL          | LgTrm<br>Sub | Alt Ed<br>Prog     | Priv<br>Contr | Contr<br>Agency    | Contracted<br>Agcy Site              |
|       | 0.000     | ED Tarabas | OFFO ALL       | 00404440                          | 100                        |                                |                        |              |                    |               |                    |                                      |

Links at the top of the page will redirect the user back to the report menu or to the main menu.

# **Statewide District Contacts**

This list will provide districts with the names of the individuals completing the PI-1202 Fall Staff Report who can help resolve the name discrepancies between districts errors.

| School Year: 2009<br>District: 1729 - Fall Creek Sch Dist<br>Pl 1202 - District Contacts - Statewide All |                  |              |      |                                    |  |  |  |  |
|----------------------------------------------------------------------------------------------------|------------------|--------------|------|------------------------------------|--|--|--|--|
| 🖺 REPORTS   🛅 STAFF LIST   🐔 MAIN MENU   ? HELP   🎼 EXIT                                                 |                  |              |      |                                    |  |  |  |  |
| Agency                                                                                                   | Staff Name       | Work Phone   | Ext. | Email Address                      |  |  |  |  |
| 21st Century Prep Sch                                                                                    | Robert Morelan   | 262-898-1176 |      | Rmorelan@21stprepschool.org        |  |  |  |  |
| 21st Century Prep Sch                                                                                    | Doreen Daniels   | 262-898-1169 |      | ddaniels@21stprepschool.org        |  |  |  |  |
| Abbotsford                                                                                               | Jackie Schreiber | 715-223-6715 | 417  | 7 jschreiber@abbotsford.k12.wi.us  |  |  |  |  |
| Abbotsford                                                                                               | Reed Welsh       | 715-223-6715 | 418  | 8 rwelsh@abbotsford.k12.wi.us      |  |  |  |  |
| Acad of Learning & Leadership                                                                            | MaryAnn Noshay   | 414-372-3942 | 203  | mnoshay@all-milwaukee.org          |  |  |  |  |
| Acad of Learning & Leadership                                                                            | M. Mortimore     | 414-372-3942 | 204  | cmortimore@all-milwaukee.org       |  |  |  |  |
| Adams-Friendship Area                                                                                    | Barbara Weade    | 608-339-3213 | 214  | weade_b@af.k12.wi.us               |  |  |  |  |
| Adams-Friendship Area                                                                                    | Barbara Weade    | 608-339-3213 | 214  | weade_b@af.k12.wi.us               |  |  |  |  |
| Albany                                                                                                   | Stephen Guenther | 608-862-3225 |      | Stephen. Guenther@albany.k12.wi.us |  |  |  |  |
| Albany                                                                                                   | Stephen Guenther | 608-862-3225 |      | Stephen.Guenther@albany.k12.wi.us  |  |  |  |  |
| Algoma                                                                                                   | Tammy Schneider  | 920-487-7001 | 3404 | tschneider@alghs.k12.wi.us         |  |  |  |  |
| Algoma                                                                                                   | Ron Welch        | 920-487-7001 | 3403 | rwelch@alghs.k12.wi.us             |  |  |  |  |
| Alma                                                                                                    | Kathy Culbertson | 608-264-9552 |      | kathleen.culbertson@dpi.wi.gov     |  |  |  |  |
|                                                                                                    | i i              |              | 1    |                                    |  |  |  |  |

## Staff Assignment Errors Report

The 'Staff Assignment Errors' report will list the name, identifying assignment information and the error or warning descriptions. These errors are generated during the data validation check (run after upload or creation of records or from the main menu). After correcting errors, the 'Validate Data' should be run again to clear out those errors that have been corrected. In order to lock there may be no errors in this report. It is possible to lock with warning messages.

Below are a list of assignments that have missing or invalid data based on your last check for validation errors. Please make corrections and proceeding the corrected before your data can be locked.

| SSN         | Name           | Work<br>LEA | Work<br>School | Position | Assigment | Error                                              |
|-------------|----------------|-------------|----------------|----------|-----------|----------------------------------------------------|
| 444-33-2244 | Mellow, Marcia | 0140        | 0080           | 84       | 0000      | Error: Missing bilingual/ESL<br>certification info |
| 444-33-2244 | Mellow, Marcia | 0140        | 0080           | 84       | 0000      | terror: Missing LEP student information            |
| 444-33-2244 | Mellow, Marcia | 0140        | 0160           | 84       | 0000      | Error: Missing bilingual/ESL<br>certification info |
| 444-33-2244 | Mellow, Marcia | 0140        | 0160           | 84       | 0000      | terror: Missing LEP student information            |
| 444-33-2244 | Mellow, Marcia | 0140        | 0260           | 84       | 0000      | Error: Missing bilingual/ESL<br>certification info |
| 444-33-2244 | Mellow, Marcia | 0140        | 0260           | 84       | 0000      | terror: Missing LEP student information            |
| 111-22-3333 | Midity, Hugh   | 0140        | 0070           | 53       | 0400      | Error: Missing required data:<br>assignment grades |
| 111-22-3333 | Midity, Hugh   | 0140        | 0070           | 53       | 0400      | terror: Missing LEP student information            |
| 111-22-3333 | Midity, Hugh   | 0140        | 0070           | 53       | 0400      | Error: Missing long term substitute<br>information |
| 111-22-3333 | Midity, Hugh   | 0140        | 0070           | 53       | 0400      | Error: Missing content licensing test information  |
| 111-22-3333 | Midity, Hugh   | 0140        | 0070           | 53       | 0400      | Error: Missing bilingual/ESL<br>certification info |

Click on the SSN to continue to the Staff & Assignment List information page to edit employee or assignment information. The navigation bar on top will disappear as the list of staff assignment errors gets smaller.

## Staff Conflict Report

The 'Staff Conflict' report lists staff records for individuals who have been reported with the same SSN by multiple districts with different demographic information (name, birth, race, gender, high degree). These conflicts could prevent locking and submission of data. Also if an individual's total FTE across all districts is greater than 149, it will be reported here as well. For assistance, call the DPI at (608) 267-3166, email dpistats@dpi.wi.gov or create a helpdesk ticket.

| Staff Name  | Staff Name & Total FTE Errors                    |                                                           |  |  |  |  |  |
|-------------|--------------------------------------------------|-----------------------------------------------------------|--|--|--|--|--|
|             | 🚞 REPORTS 🛅 STAFF LIST 🐔 MAIN MENU 🥇 HELP 🚏 EXIT |                                                           |  |  |  |  |  |
| SSN         | Name                                             | Error                                                     |  |  |  |  |  |
| 222-22-2222 | Duck, Donald                                     | Error: Total FTE of all assignments exceeds limit         |  |  |  |  |  |
| 222-22-2222 | Duck, Donald                                     | Error:Same SSN w/ different name across districts         |  |  |  |  |  |
| 222-22-2222 | Duck, Donald                                     | Warning: Same SSN w/ different birthyear across districts |  |  |  |  |  |
| 222-22-2222 | Duck, Donald                                     | Warning: Same SSN w/ different spelling across districts  |  |  |  |  |  |
| 222-22-2222 | Duck, Donald                                     | Warning: Same SSN with different degree across districts  |  |  |  |  |  |
| 111-22-3333 | Midity, Hugh                                     | 🕈 Error: Total FTE of all assignments exceeds limit       |  |  |  |  |  |
| 111-22-3333 | Midity, Hugh                                     | Error:Same SSN w/ different name across districts         |  |  |  |  |  |
| 111-22-3333 | Midity, Hugh                                     | Warning: Same SSN w/ different birthyear across districts |  |  |  |  |  |
| 111-22-3333 | Midity, Hugh                                     | Warning: Same SSN w/ different spelling across districts  |  |  |  |  |  |
| 111-22-3333 | Midity, Hugh                                     | Warning: Same SSN with different degree across districts  |  |  |  |  |  |
| 111-22-3333 | Midity, Hugh                                     | Warning: Same SSN with different gender across districts  |  |  |  |  |  |
| 111-22-3333 | Midity, Hugh                                     | Warning: Same SSN with different race across districts    |  |  |  |  |  |
| 555-55-5555 | Wonderland, Alisson                              | 🕈 Error: Total FTE of all assignments exceeds limit       |  |  |  |  |  |

Click on the SSN on a given line to continue to the Duplicate Staff Information page. Demographic information, excluding the name, submitted by all districts for this SSN will be shown. This will help in finding discrepancies in data. For name discrepancies contact the districts listed.

| plicate Staff Informati                       |         |              |        |        |                |        |      |               |                |
|-----------------------------------------------|---------|--------------|--------|--------|----------------|--------|------|---------------|----------------|
| Duplicate SSN:  222-                          | 2-222   |              |        |        |                |        |      |               |                |
|                                               | Show st | taff inform: | ation  |        |                |        |      |               |                |
| District                                      | Last    | First        | Middle | Suffix | Former<br>Name | Gender | Race | Birth<br>Year | High<br>Degree |
| Rib Lake                                      |         |              |        |        |                | М      | W    | 1945          | 4              |
| Sch for Early<br>Development &<br>Achievement | Duck    | Donald       |        |        |                | М      | w    | 1955          | 5              |
| EDIT STAFF INFORMATION                        |         |              |        |        |                |        |      |               |                |

To view duplicate staff information for another person, enter the SSN and click the 'Show Staff Information' button.

### **Missing/Invalid Staff File Numbers**

The 'Missing/Invalid Staff File Numbers' report displays any staff members that have missing or invalid file numbers based on the SSN reported and the data in the Department of Public Instruction's Teacher licensing database. Check both the SSN and the File Number to verify they are correct. All missing or mismatched records will display in the report and must be corrected before locking.

|             | WISCONST<br><b>PI-1202 F</b> | in department of publ<br>All Staff Report                                                  | IC INSTRUCTION                  |                                                 |
|-------------|------------------------------|--------------------------------------------------------------------------------------------|---------------------------------|-------------------------------------------------|
|             |                              | School Year: 201<br>District: 8115 - Tenor Hi <u>c</u><br>Staff Missing or Invalid File No | 1<br>jh School<br>umbers Report |                                                 |
|             | Be                           | elow is a list of staff with missing or                                                    | invalid file numbers.           |                                                 |
| C C M       |                              | Namo                                                                                       | REPORTS   STAFF LIST            | MAIN MENU   ? HELP   * EX<br>Missing or Invalid |
| 111-22-1111 | Duck, Don                    | Name                                                                                       | 8115                            | Missing File Number                             |

## **Staff without Assignments Report**

The 'Staff without Assignments' report displays any staff members that have no assignments. To add an assignment click 'edit' to the left of the staff member. The 'Employee Information' page will be displayed where the user can choose to add an assignment.

| District: 8107 - Sch for Early Dvlpt & Achieve<br>Staff without Assignments |                                                  |             |     |      |             |            |          |
|-----------------------------------------------------------------------------|--------------------------------------------------|-------------|-----|------|-------------|------------|----------|
| Staff Wi                                                                    | hout Assig:                                      | nments      |     |      |             |            |          |
|                                                                             | 🖺 REPORTS 🛅 STAFF LIST 🏠 MAIN MENU ? HELP 📭 EXIT |             |     |      |             |            | P 🔐 EXIT |
| S                                                                           | SN                                               | Name        | Sex | Race | High Degree | Birth Year |          |
| edit 88                                                                     | 8-22-5555                                        | Dokie, Okie | М   | В    | 2           | 1987       | delete   |

### Staff without Experience Report

The 'Staff without Experience' report displays any licensed staff members that have no local or total experience reported. These errors must be corrected before the data can be locked.

| WISCONSIN DEPARTMENT OF PUBLIC INSTRUCTION<br>PI-1202 Fall Staff Report                          |                                                                                   |  |  |  |  |  |
|--------------------------------------------------------------------------------------------------|-----------------------------------------------------------------------------------|--|--|--|--|--|
| PI-1202 Report Menu                                                                              | 📋 REPORTS   🛅 STAFF LIST   🐔 MAIN MENU   🛅 STAFF LIST   ? HELP   🚏 EXIT           |  |  |  |  |  |
| Your District's Staff Records all have Local an NOTE: This is only for the Staff records enteror | d Total Experience and ARE VALID, no corrections are needed.<br>ed at this point. |  |  |  |  |  |
| Click on the Navigation bar above to move to a                                                   | a different area.                                                                 |  |  |  |  |  |
|                                                                                                  |                                                                                   |  |  |  |  |  |

## Draft Salary Report

This report displays what the administrative salary report would look like based on the data reported by the district. There are also options to view a similar report for licensed and support positions. This can be a tool for catching errors in reporting. In order to lock and submit the data, the district must review this report and select "I accept this report".

|                                                                                                    | D                                                                          | Sch<br>istrict: 81<br>Pl 1202 - D     | 15 - Ter<br>DRAFT                     | ar: 201<br>nor Hig<br>Salary                       | 1<br>h Schoo<br>Report                                | bl                                                             |                                                   |                                                            |                                     |                                      |                |
|----------------------------------------------------------------------------------------------------|----------------------------------------------------------------------------|---------------------------------------|---------------------------------------|----------------------------------------------------|-------------------------------------------------------|----------------------------------------------------------------|---------------------------------------------------|------------------------------------------------------------|-------------------------------------|--------------------------------------|----------------|
| Please review this preliminary the report appears correct, ple                                                    | / salary report. If the<br>ease check the box                              | ere are erro<br>below and             | rs, retur<br>I click si               | n to the<br>ubmit.                                 | 🛅 Sta                                                 | ff & Assi                                                      | gnme                                              | ent List to d                                              | correct t                           | he staff                             | data. If       |
|                                                                                                    |                                                                            |                                       | I                                     | □ lacc                                             | ept this r                                            | eport                                                          |                                                   | S                                                          | ubmit                               |                                      |                |
| -                                                                                                    |                                                                            |                                       |                                       |                                                    |                                                       | 2                                                              |                                                   |                                                            |                                     |                                      |                |
|                                                                                                    |                                                                            |                                       |                                       |                                                    | REPO                                                  | RTS   🔟                                                        | STAFF L                                           | .IST  🏠 MA                                                 | AIN MENU                            | ? HELP                               | 🍞 ЕХІТ         |
| Filt                                                                                                    | er by Position Typ                                                         | De: Select F                          | Position T                            | Гуре 💌                                             | REPO                                                  | RTS  [[[]]<br>elect Posi                                       | STAFF L                                           | .IST  🏠 MA<br>/pe                                          | AIN MENU                            | ? HELP                               | ᢪ Exit         |
| Filt                                                                                                    | er by Position Typ                                                         | Gender                                | Position T                            | ype ▼<br>Birth<br>Year                             | REPO                                                  | RTS  [[[]]<br>elect Posi<br>Fringe                             | tion Ty                                           | .IST  🏠 MA<br>/pe<br>Contract<br>Days                      | Local<br>Years                      | ? HELP<br>Total<br>Years             | High<br>Degree |
| Filt<br>Position - Administrative Staff<br>i1 - Principal                                                         | er by Position Typ<br>Name<br>Okie L Dokie                                 | Gender                                | Position T<br>Race                    | ype▼<br>Birth<br>Year<br>1970                      | REPO                                                  | RTS  ()<br>elect Posi<br>Fringe<br>\$298                       | STAFF L<br>tion Ty<br>FTE<br>1.00                 | .IST   🏠 M4<br>/pe<br>Contract<br>Days<br>260              | Local<br>Years                      | Total<br>Years                       | High<br>Degree |
| Position - Administrative Staff                                                                                   | er by Position Typ<br>Name<br>Okie L Dokie<br>Steven Even                  | De: Select F<br>Gender<br>F<br>M      | Position 1<br>Race<br>W<br>H W        | Sirth           Year           1970           1961 | REPO           Salary           \$996           \$727 | RTS   Image<br>elect Posi<br>Fringe<br>\$298<br>\$261          | FTE<br>1.00<br>1.00                               | IST   🏠 MA<br>ype<br>Contract<br>Days<br>260<br>260        | Local<br>Years<br>17<br>3.5         | Total<br>Years<br>17<br>14.5         | High<br>Degree |
| Filt<br>Position - Administrative Staff<br>(1 - Principal<br>(2 - Assistant Principal<br>(2 - Assistant Principal | er by Position Typ<br>Name<br>Okie L Dokie<br>Steven Even<br>Betty R White | De: Select F<br>Gender<br>F<br>M<br>F | Position T<br>Race<br>W<br>H W<br>B I | ype▼<br>Birth<br>Year<br>1970<br>1961<br>1976      | REPO<br>Salary<br>\$996<br>\$727<br>\$681             | RTS   Image<br>elect Posi<br>Fringe<br>\$298<br>\$261<br>\$256 | ETAFF L<br>tion Ty<br>FTE<br>1.00<br>1.00<br>1.00 | IST   💮 MA<br>ype<br>Contract<br>Days<br>260<br>260<br>260 | Local<br>Years<br>17<br>3.5<br>10.5 | Total<br>Years<br>17<br>14.5<br>10.5 | High<br>Degree |

# Draft Staff Report by Position, Ethnic Group and Gender

The 'Draft Staff Report by Position, Ethnic Group and Gender' will display FTE reports based on the data provided. Because this data is an aggregate level report, the Race/Ethnicity Data is displayed using the new federal reporting categories.

This report is broken up into Administrative, Licensed and Support positions. This can be a tool for catching errors in reporting. In order to lock and submit the data, the district must review and approve this report.

|                                 |                               |                       |                   |                 | Dis<br>P<br>By Et     | S<br>strict: 8<br>1 1202<br>hnic G | chool Y<br>115 - Te<br>- DRAF<br>roup, G | ear: 20<br>enor Hig<br>T Staf<br>ender, a | 11<br>gh Sch<br>f Repo<br>and Po  | ool<br>rt<br>sition    |                |                  |                        |                          |                 |        |
|---------------------------------|-------------------------------|-----------------------|-------------------|-----------------|-----------------------|------------------------------------|------------------------------------------|-------------------------------------------|-----------------------------------|------------------------|----------------|------------------|------------------------|--------------------------|-----------------|--------|
| Please review t<br>Assignment L | his preli<br><b>ist</b> to co | minary<br>rrect the   | staff i<br>e staf | eport<br>f data | by ethni<br>If the re | c group<br>port ap                 | , gende<br>pears co                      | r and po<br>orrect, p                     | sition. <mark>I</mark><br>lease c | f there<br>heck th     | are e<br>ne bo | rrors,<br>x belo | return to<br>w and cli | the <u>ଲ</u><br>ick subm | Staff &<br>hit. |        |
|                                 |                               |                       |                   |                 | □lac                  | ce <mark>pt</mark> thi             | s report                                 |                                           |                                   |                        |                | Sut              | omit                   |                          |                 |        |
|                                 |                               | 2                     |                   |                 |                       | Admiı                              | nistrati                                 | ve Pos                                    | itions                            | PORTS                  | <b>m</b> s     | TAFF LI          | ST  🏠 I                | MAIN MENU                | J   ? HELP  🚺   | , EXIL |
| Position                        | Amer<br>Indi<br>Alaska        | ican<br>an/<br>Native | As                | ian             | Bla<br>Afric<br>Amer  | ck/<br>can<br>ican                 | Hispanio                                 | :/Latino                                  | Hawa<br>Pac<br>Islan              | ilian/<br>ific<br>ider | Wi             | nite             | Two or<br>Rac          | More<br>ces              | Not<br>Reported |        |
|                                 | F                             | м                     | F                 | M               | F                     | м                                  | F                                        | M                                         | F                                 | М                      | F              | M                | F                      | М                        |                 | Total  |
| 51 - Principal                  | 0.00                          | 0.00                  | 0.00              | 0.00            | 0.00                  | 0.00                               | 0.00                                     | 0.00                                      | 0.00                              | 0.00                   | 1.00           | 0.00             | 0.00                   | 0.00                     | 0.00            | 1.00   |
| 52 - Assistant<br>Principal     | 0.00                          | 0.00                  | 0.00              | 0.00            | 0.00                  | 0.00                               | 0.00                                     | 0.00                                      | 0.00                              | 0.00                   | 1.00           | 1.00             | 0.00                   | 0.00                     | 0.00            | 2.00   |
| Total By Gender                 | 0.00                          | 0.00                  | 0.00              | 0.00            | 0.00                  | 0.00                               | 0.00                                     | 0.00                                      | 0.00                              | 0.00                   | 2.00           | 1.00             | 0.00                   | 0.00                     | 0.00            | 3.00   |
| Total By Ethnic<br>Group        | 0.0                           | 00                    | 0.                | 00              | 0.0                   | 0                                  | 0.0                                      | )0                                        | 0.0                               | 0                      | 3.             | 00               | 0.0                    | 00                       |                 |        |

|                              |                         |                       |      |      | L                     | icens              | sed Sta  | ff Pos  | itions                |                      |       |          |                      |          |                 |        |
|------------------------------|-------------------------|-----------------------|------|------|-----------------------|--------------------|----------|---------|-----------------------|----------------------|-------|----------|----------------------|----------|-----------------|--------|
|                              |                         |                       |      |      |                       |                    |          |         | REP                   | ORTS                 | fin s | TAFF LIS | ST  🏠 M              | AIN MENL | I   ? HELP      | • EXIT |
| Position                     | Amer<br>India<br>Alaska | ican<br>an/<br>Native | Asi  | ian  | Blac<br>Afric<br>Amer | :k/<br>:an<br>ican | Hispanic | /Latino | Hawa<br>Paci<br>Islan | ilan/<br>ific<br>der | wi    | nite     | Two or More<br>Races |          | Not<br>Reported |        |
|                              | F                       | М                     | F    | М    | F                     | М                  | F        | М       | F                     | М                    | F     | M        | F                    | М        |                 | Total  |
| 50 - School Social<br>Worker | 0.00                    | 0.00                  | 0.00 | 0.00 | 0.00                  | 0.00               | 0.00     | 0.00    | 0.00                  | 0.00                 | 1.00  | 0.00     | 0.00                 | 0.00     | 0.00            | 1.00   |
| 53 - Teacher                 | 0.00                    | 0.00                  | 0.00 | 0.00 | 0.00                  | 0.00               | 0.00     | 1.00    | 0.00                  | 0.80                 | 4.10  | 5.00     | 0.00                 | 0.00     | 0.00            | 10.90  |
| Total By Gender              | 0.00                    | 0.00                  | 0.00 | 0.00 | 0.00                  | 0.00               | 0.00     | 1.00    | 0.00                  | 0.80                 | 5.10  | 5.00     | 0.00                 | 0.00     | 0.00            | 11.90  |
| Total By Ethnic<br>Group     | 0.0                     | 10                    | 0.   | 00   | 0.0                   | 0                  | 1.0      | 0       | 0.8                   | 0                    | 10    | .10      | 0.0                  | D        |                 |        |

|                                                            |                                         |      |      |      | Sup                           | port s | Staff Po        | sition | S                                |      |       |      |                      |        |                 |          |
|------------------------------------------------------------|-----------------------------------------|------|------|------|-------------------------------|--------|-----------------|--------|----------------------------------|------|-------|------|----------------------|--------|-----------------|----------|
|                                                            |                                         |      |      |      |                               |        |                 | P.     | REPORT                           | s  🛅 | STAFF | LIST | 🏠 MAI                | N MENU | ? HELP          | EXIT     |
| Position                                                   | American<br>Indian/<br>Alaska<br>Native |      | As   | ian  | Black/<br>African<br>American |        | Hispanic/Latino |        | Hawaiian/<br>Pacific<br>Islander |      | White |      | Two or More<br>Races |        | Not<br>Reported |          |
|                                                            | F                                       | М    | F    | М    | F                             | М      | F               | M      | F                                | М    | F     | М    | F                    | М      |                 | Tota     |
| 97 - Program Aide                                          | 0.00                                    | 0.00 | 0.00 | 0.00 | 1.24                          | 0.00   | 0.00            | 0.00   | 0.00                             | 0.00 | 0.00  | 0.00 | 0.00                 | 0.00   | 0.00            | 1.24     |
| 98 - Other Support Staff                                   | 0.00                                    | 0.00 | 0.00 | 0.00 | 0.00                          | 0.00   | 0.00            | 0.00   | 0.00                             | 0.00 | 1.63  | 0.00 | 0.00                 | 0.00   | 0.00            | 1.63     |
| 99 - Other Professional Staff in<br>a Non-educational role | 0.00                                    | 0.00 | 0.00 | 0.00 | 0.00                          | 0.00   | 0.00            | 0.00   | 0.00                             | 0.00 | 0.50  | 0.00 | 0.00                 | 0.00   | 0.00            | 0.50     |
| Total By Gender                                            | 0.00                                    | 0.00 | 0.00 | 0.00 | 1.24                          | 0.00   | 0.00            | 0.00   | 0.00                             | 0.00 | 2.13  | 0.00 | 0.00                 | 0.00   | 0.00            | 3.37     |
| Total By Ethnic Group                                      | 0.0                                     | 0    | 0.   | 00   | 1.3                           | 24     | 0.0             | 0      | 0.0                              | 00   | 2.    | 13   | 0.0                  | 0      |                 | <u> </u> |

## No Teachers at School Report

The 'No Teachers at School' report displays the names of schools that do not have any teachers (position 53) reported as working at them based on the data reported by the district. This can be a tool for catching errors in reporting. In order to lock and submit the data, the district must review this report and select "I accept this report".

|                                                                                       | District: 2814 - Kewaunee Sch Dist                                                                                                    |                                                                                              |
|---------------------------------------------------------------------------------------|----------------------------------------------------------------------------------------------------|----------------------------------------------------------------------------------------------|
|                                                                                       | PI 1202 - No Teachers At School Report                                                                                                  |                                                                                              |
| The schools displayed be<br>to students (nos                                          | elow have no teachers reported in assignment(s<br>ition 53 and all assignments/areas excent 0001                                        | ) that provide instruction<br>0002_and 0003)                                                 |
| All schools with reporte                                                              | ed student enrollment need to submit teacher da                                                                                         | ta for federal reporting.                                                                    |
| Disease review this No Tasshare At Cal                                                | had Depart Nermally there should be TEACUEDC (                                                                                          |                                                                                              |
| Frease review this No Teachers At Sci<br>Staff & Assignment List to correct<br>53 at  | the staff data. If the report appears correct and there this school, please check the box below and click su                            | Position #53) listed. If not, return to the<br>are not supposed to be any Teachers-<br>bmit. |
| The ase review this No Teachers At Sci<br>Staff & Assignment List to correct<br>53 at | the staff data. If the report appears correct and there<br>this school, please check the box below and click su<br>I accept this report | e are not supposed to be any Teachers-<br>bmit.                                              |
| Flease review this No Teachers At Sci<br>Staff & Assignment List to correct<br>53 at  | the staff data. If the report appears correct and there<br>this school, please check the box below and click su<br>I accept this report | Staff LIST                                                                                   |
| School Number                                                                         | the staff data. If the report appears correct and there<br>this school, please check the box below and click su<br>I accept this report | STAFF LIST   🏠 MAIN MENU   ? HELP   🔐 EXIT                                                   |

### No Principal At School Report

The 'No Principal at School' report displays the names of schools that do not have any principals or assistant principals reported as working at them based on the data reported by the district. This can be a tool for catching errors in reporting. In order to lock and submit the data, the district must review this report and select "I accept this report".

|      |                                                            | School Year: 2011                                                                                                    |
|------|------------------------------------------------------------|----------------------------------------------------------------------------------------------------|
|      |                                                            | District: 2814 - Kewaunee Sch Dist                                                                                                    |
|      |                                                            | PI 1202 - No Principal at School Report                                                                                                    |
|      | P<br>The schools displayed be<br>If this report is incorre | lease review this <b>No Principal at School Report</b> .<br>slow have no principals (missing position #51 and assignment/area 0000).<br>ect, return to the m Staff & Assignment List to correct the staff data. |
|      | If the repo                                                | ort is correct, please check the box below and click submit.                                                                                                    |
|      | If the repo                                                | T I accept this report Submit                                                                                                    |
|      | If the repo                                                | I accept this report                                                                                                    |
|      | If the repc                                                | I accept this report Submit Submit Submit Submit Submit Submit Submit Submit Submit Submit Submit Staff LIST Staff LIST School Name                                                                             |
| 0180 | If the repo                                                | T I accept this report Submit Submit Submit Submit Submit Submit Submit Submit Submit Submit Submit Submit Submit Submit Submit Submit Staff LIST Submit School Name Kewaunee Intermediate                      |

# Locking and Submitting the Fall Staff Report

The following items must be completed to submit the Fall Staff Report.

Update of District Contact Information Upload or Creation of Staff & Assignment Records Verify that no Validation Errors Exist Get Staff File Numbers Review of the Missing/Invalid Staff File Numbers (need to be corrected) Approval of Salary Report Approval of Salary Report by Position, Ethnic Group and Gender Approval No Teachers at School Report Approval of No Principals at School Report

Once the Fall Staff Report is submitted, the application is 'locked' meaning modifications may not be made. To "unlock" data for further modification, contact DPI.

## **Data Definitions**

The following definitions are not all-inclusive. Some data elements are self-explanatory; e. g., Last Name. Some definitions below are informational only and do not represent a distinct data element; e. g., Staff Type.

**Hiring LEA Code:** This is the four-digit code that has been assigned by the Wisconsin Department of Public Instruction (DPI) to the agency responsible for completing this report.

**School Year:** This is the four-digit year that this report represents. For example, school year 2005-2006 = 2006.

**Social Security Number (SSN):** The nine-digit number assigned to the person by the Social Security Administration. This is used to match against DPI license records for auditing data. Invalid numbers will require corrections by the hiring agency.

### Staff Types:

**Professional - Special Education:** All professional staff working with special education programs. This includes: assistant director of special education, director of special education and/or pupil services, school audiologist, school occupational therapist, school physical therapist, special education teacher, speech/language pathologist, occupational therapist assistant, physical therapist assistant, educational interpreter and special education program coordinator.

**Professional – Regular Education:** All staff required to be licensed by DPI other than special education staff. This includes: assistant district administrator, assistant principal, audiovisual/technology specialist, business manager, central office administrator, department head, director of human relations/multicultural education/equity, director of instruction/program supervisor, director of pupil services, district administrator, guidance counselor, librarian, library media specialist, library media supervisor, principal, program coordinator, reading specialist, school nurse, school psychologist, school social worker, subject coordinator, teacher in charge, and teacher.

**Short-Term Substitute Teaching:** All people on the active substitute teacher list for an agency as of the third Friday in September. The only qualification for a substitute teacher is that they hold any current teaching license or permit. All assignments will be 20 days or less.

**Support – Regular Education:** All staff that do not require any license from DPI. This includes: advisor to student club, athletic coach, bookkeeper, bus driver, cafeteria worker, clerical/support staff, director of athletics, director of food services, director of public relations, director of transportation, executive assistant/support supervision, other professional staff in a non-educational role, other support staff, plant maintenance personnel, plant operation personnel, program aide, recreation department, and research.

### Support – Special Education:

All support staff working with students with disabilities. This includes: special education program aide, special education bus aide, and early childhood special education aide. These positions require a special education program aide license or a current teaching license or permit.

**Personal Suffix:** Designations such as Jr, Sr, II, III, etc. Do not use periods or commas as part of the personal suffix.

**Gender:** Indicates the gender of the staff person.

F = Female M = Male

**Race\_Key:** a code corresponding to the racial/ethnic group or groups with which the staff person identifies. See crosswalk at the following link for valid Race\_Key codes. http://dpi.wi.gov/lbstat/datarac.html

Year of Birth: The four-digit year in which the staff person was born .

**Highest Degree:** A code indicating the highest degree of higher learning attained by the staff person regardless of qualifications used on the job.

**03** = **Associate:** A two-year degree from a technical or junior college.

**04 = Bachelor's:** Any degree from a four-year program in an accredited college or university.

**05 = Master's:** Any master's degree (such as Master of Arts or Master of Science) from an accredited college or university.

**06 = 6-Year Specialist's:** Any degree offered as beyond a Master's degree but short of a Doctorate, such as is offered in Education Administration.

**07 = Doctor's:** Any doctor's degree (such as Doctor of Philosophy) offered by an accredited university.

**08 = Other:** Any degree that cannot reasonably be described by any of the other degrees listed here; e.g., School Nurses with a nursing degree (R.N. or L.P.N.) rather than a B.S. degree.

**Years of Experience in this LEA:** The number of years this person has been employed by *this agency*, to the nearest half year. The time reported should include time through the school year 2010-2011. (DPI automatically adds one year to this field if records are being created from our database.)

**Years of Experience - Total:** The number of years this person has been employed by *any education agency*, to the nearest half year. Private school experience as well as public should be included here. The time reported should include time through the school year 2010-2011. (DPI automatically adds one year to this field if records are being created from our database.)

**Note:** Both LEA and total years of experience are based on years of experience in education. This may overlap different positions. Example: four years as a teacher at district A and two years as a teacher at district B (B being the reporting district) and six years as a principal at district B would make local years of education experience eight and total experience twelve.

**Contract Days:** The number of days the individual is contracted to work for the hiring LEA. For teachers, this is the regular school year contract; do not include summer contracts for teachers.

**Contract Salary:** That amount of money specifically cited in the regular contract between the staff member and the hiring LEA. Do not include pay for extra duties; i.e., coaching, advisor to student, etc. The National Education Association has requested that states report only "regular" salaries for instructional staff. NEA specifically says states should not include salaries for "extra curricular duties" or payments for teaching summer school.

**Contract Fringe Benefits:** Include the total of all items under Object Code 200 in the WUFAR Handbook. They are 210 Retirement, 220 Social Security, 230 Life Insurance, 240 Health Insurance, 250 Other Employee Insurance, and 290 Other Employee Benefits.

**File Number:** A required field for all licensed positions since the school year 2008-2009. This is the number found on licenses issued to individuals and can also be found on the Wisconsin Educator Look up website (https://www2.dpi.wi.gov/lic-tll/home.do).

**Salary Final:** This is a response to the question 'Is the salary final for the current school term?' The yes/no answer informs the DPI if the third Friday of September reported salary and fringe benefits are final or if contracts are not yet settled. An answer is required for all employee records except for those reported in positions 43, 97, 98, and 99.

**Local Use (Staff):** An optional field available for districts to include local codes, etc., that will assist them in submitting and reviewing data.

**LEA Code Where This Assignment is Performed:** The four-digit code that has been assigned by the DPI for all agencies. This data element is collected for each assignment, and is the LEA code of the agency where a particular assignment is performed. If for example, a teacher is employed by a CESA but has an assignment at a school district, this is the school district's LEA code.

**Working School Code:** This is the four-digit code assigned by DPI for the location within the LEA where the assignment is performed. Zeros may be valid for this data element under certain circumstances. Please refer to "Validation Criteria"

**Position Code:** This is a code that indicates the employee's classification in the working agency. Please refer to the "Position and Assignment Code List" found at: http://www.dpi.wi.gov/lbstat/fallsf11.html.

**Assignment Code:** This is a code that indicates the type of assignment being performed for the working agency. Please refer to the "Position and Assignment Code List" mentioned above.

**FTE:** Full-time equivalency expressed as a whole number. Must be a whole number > 1 and = < 100 (i.e., 100 = full time, 50 = half-time,  $75 = \frac{3}{4}$  time, etc.). The FTE total for this SSN must be >1 and < 200. Do not include time spent on extra curricular duties such as coaching or as a student advisor.

For professionals:

<u># of hours the person works in a year</u># of hours in the district's standard work year for that employee's classification

For support staff:

# of hours the person works 2,080

**Grade Levels for this Assignment:** Indicate all grade levels for which this assignment is performed. These data represent the grade levels of the assignment being taught, not the grade levels of the students.

### Examples:

If the employee teaches 6th, 7th and 8th grade English, report the grades as 06, 07 and 08.

If the employee teaches 9th grade biology to 9th, 10th and 11th grade students, select grade 09.

If the employee has an elementary special education assignment, the grades may be reported as grades 01, 02, 03, 04, 05, even if there are no students in a particular grade(s).

**Note:** If grade levels checked are grade 7 or above, and the working school is a middle, junior high or high school, then assignment code 0050 is invalid.

**Is this assignment being performed by a long-term substitute?:** A long-term substitute is an individual who is assigned as a substitute and who is working more than 20 consecutive days in the same assignment.

Y = YesN = No

**Is this assignment being performed by a contracted individual?:** This question is answered for physical or occupational therapists, physical or occupational therapist assistants, and school nurses. Answering this question yes (Y) allows you to skip filling in years of experience, salary and fringe benefits. Privately contracted does not include staff hired through a CESA, CCDEB, or 66.0301.

**Does this employee teach in a state or locally funded bilingual education program:** Yes (Y) or No (N).

**Contracted Agency:** Is required, Y if yes, N if no. Default will be set to No. Data element should be Y if the assignment is being performed by an individual who is not an employee of the hiring LEA but is employed by a private agency contracted to provide direct services to students. Examples: a 4-year-old kindergarten teacher hired by a community/private pre-school, Head Start program, or day care on behalf of a public school district; or a teacher teaching in a partnership school as authorized under Wisconsin Statutes Section 118.153(3)(c)(2) for Milwaukee Public Schools. In both examples the students are reported as public school students in the Wisconsin Student Number Locator System (WSLS) and Individual Student Enrollment System (ISES). If this field is reported with a Y, Contracted Agency Site will be required to be completed.

**Contracted Agency Site:** Is required when Contracted Agency is Y (yes). The hiring LEA is to report where the individual is providing the service; examples would be the name of the day care facility, Head Start location, private school, or partnership school.

**Local Use (Assignment):** <u>Local Use</u> is an optional field and can be used for submitting the title of individuals reported as 99-0000, Professional in non-educational related role with no further description/assignment.

**Number of Classes** The count of classes per assignment is required for position 53 except when area/assignment is 0001, 0002, 0003, or 0970. It is a number less than 40. Teachers with Elementary All Subjects assignments will be defaulted to 1 if not reported through file upload or on screen entry. Number of classes reported at middle, junior high, and high schools will vary based on the type of schedule used.

**Is this assignment part of a School Board approved alternative education Program?** Required for position 53, when assignment is not 0001, 0002, 0003, 0004; Y or N; default will be set to N. **NCLB English:** Required only for position 53 when assignment code is between 0800 and 0862 (except when 0808, 0826, 0841, 0860), and the assignment is for a middle, junior high or high school. Number of English classes taught. NCLB English includes English, language arts, reading, speech and journalism.

**NCLB Math:** Required only for position 53 when assignment code is between 0800 and 0862 (except when 0808, 0826, 0841, 0860), and the assignment is for a middle, junior high or high school . Number of mathematics courses taught. NLCB Math includes all related courses in the subject area, examples, algebra, calculus, geometry, etc.

**NCLB Science:** Required only for position 53 when assignment code is between 0800 and 0862 (except when 0808, 0826, 0841, 0860), and the assignment is for a middle, junior high or high school . Number of science courses taught. NCLB Science includes all related courses in the subject area, examples, chemistry, physical sciences, physics, earth science, etc.

**NCLB Social Studies:** Required only for position 53 when assignment code is between 0800 and 0862 (except when 0808, 0826, 0841, 0860), and the assignment is for a middle, junior high or high school . Number of social studies classes taught. NCLB Social Studies includes history, geography, economics, and civics and government.

**NCLB World Language:** Required only for position 53 when assignment code is between 0800 and 0862 (except when 0808, 0826, 0841, 0860), and the assignment is for a middle, junior high or high school . Number of world language classes taught. NCLB World Language includes all world languages, examples, Spanish, Chinese, French, German, etc.

**NCLB Arts:** Required only for position 53 when assignment code is between 0800 and 0862 (except when 0808, 0826, 0841, 0860), and the assignment is for a middle, junior high or high school . Number of classes taught in the arts area. NCLB Arts includes art, music, dance, and theater.

NOTES: The following position/assignment codes may be reported with a Working School Code of 0000, **only if the individual worked at more than five locations**. DPI will be monitoring these cases closely and may rescind this waiver in the next reporting period:

- 53/0001 Teacher Non-Teaching Time
- 53/0002 Academic support
- 53/0003 Mentor
- 53/0312 Title I Reading
- 53/0506 Music Instrumental
- 53/0511 Music Choral, grades 6-12
- 53/0515 Music General
- 53/0800 Cross Categorical
- 53/0805 Hearing Impairment
- 53/0808 Early Childhood Special Education
- 53/0810 Cognitive Disability
- 53/0811 Learning Disability
- 53/0815 Orthopedic Impairment
- 53/0825 Visual Impairment

- 53/0826 Orientation and Mobility
- 53/0830 Emotional Behavioral Disability
- 53/0832 Other Health Impairment
- 53/0840 Special Education Hospital Program
- 53/0841 Special Education Homebound Program
- 53/0860 Adaptive Physical Education
- 53/0933 Homebound Instruction
- 53/0935 At-Risk Tutor
- 53/0952 Alternative Education
- 84/0000 Speech/Language Pathologist

### **Common Reporting Errors**

**Duplicate staff records**: If the same year, LEA and SSN appear on separate records within the upload, only the first record will be added. A message will be displayed upon completion of the upload process that there were multiple records for a single SSN in the file.

**Duplicate assignment records**: If the same year, SSN, hiring agency, working agency, school, position and area appear on separate records, a message will be displayed upon completion of the upload process that there were multiple records for a single assignment. If a staff member holds the same assignment for different grades, all the grades should appear in a single assignment listing.

**Name Conflicts**: If the name is different (first three letters of first or last name is different) than names with SAME SSN across ALL districts, there will be an error and the data cannot be locked. If there is a misspelling (first three letters are the same, but the rest is different) then it will result in a warning. Data can still be locked but it is recommended that data is corrected in the districts' records (on line and in their offices).

**Other staff errors**: If race, gender or birth year are different for same SSN across districts, an error will be generated. These errors will have to be resolved before data can be locked.

**Assignment Records without corresponding Staff Records**: Any assignments within that district which do not have a corresponding staff record will be deleted during the validation process. A message will appear upon completion of the validation process listing the SSN of the assignments that were deleted.

# **Upload File Structures**

# **Staff File Structure**

The file name is stf1202.txt. The file contains information for each individual employed or contracted by the reporting (hiring) agency.

**The record is 203 bytes long.** For specific information for valid fields entry, see the 'Validation Criteria' topic.

|                    |              | Start    |        |        |
|--------------------|--------------|----------|--------|--------|
|                    | Data Type    | Position | Length | Format |
| Filler             | spaces       | 1        | 1      |        |
| Social Security    |              |          |        |        |
| Number (SSN)       | numeric      | 2        | 9      |        |
| Filler             | space        | 11       | 1      |        |
| Hiring LEA Number  | numeric      | 12       | 4      |        |
| Last Name          | alphanumeric | 16       | 20     |        |
| First Name         | alphanumeric | 36       | 16     |        |
| Gender             | alpha        | 52       | 1      |        |
| Filler             | spaces       | 53       | 1      |        |
| Year of Birth      | numeric      | 54       | 4      |        |
| Highest Degree     | numeric      | 58       | 2      |        |
| School Year        | numeric      | 60       | 4      |        |
| Filler             | spaces       | 64       | 4      |        |
| Local Years        |              |          |        |        |
| Experience         | numeric      | 68       | 3      | 99v9   |
| Total Years        |              |          |        |        |
| Experience         | numeric      | 71       | 3      | 99v9   |
| Contract Salary    | numeric      | 74       | 6      |        |
| Contract Fringe    |              |          |        |        |
| Benefits           | numeric      | 80       | 6      |        |
| Generation         | alphanumeric | 86       | 10     |        |
| Filler             | spaces       | 96       | 2      |        |
| Final Salary Code* | alpha        | 98       | 1      |        |
| Filler             | Spaces       | 99       | 1      |        |
| Former Last Name   | alphanumeric | 100      | 20     |        |
| Middle Initial or  |              |          |        |        |
| Name               | alphanumeric | 120      | 20     |        |
| Contract Days      | numeric      | 140      | 3      |        |
| File Number        | Numeric      | 143      | 7      |        |
| Local Use          | Alphanumeric | 150      | 50     |        |
| Race_Key           | numeric      | 200      | 4      | ####   |

\*Final Salary Code was collected prior to 2004 and is being added back into the collection for 2010. The actual question in the application: "Is the salary final for the school term?"

# **Assignment File Structure**

The file name is asn1202.txt. This file contains all the assignment information for each individual employed or contracted by the reporting (hiring) agency. It should contain one record for each reportable activity a person is assigned. Position codes are designed to cover all employees of education agencies and assignment codes for all activities that need to be reported.

**The record is 266 bytes long.** For specific information for valid fields entry, see the 'Validation Criteria' topic.

Note that 'Grade Levels' is an array of 22 2-byte fields. Beginning in position 43, store two characters for each grade for which this assignment is performed, i.e., 020305.

|                       | Data Type    | Start | Length | Format |
|-----------------------|--------------|-------|--------|--------|
| Filler                | spaces       | 1     | 1      | Tornac |
| Social Security       | Spaces       |       | -      |        |
| Number (SSN)          | numeric      | 2     | 9      |        |
| Working LEA Number    | numeric      | 11    | 4      |        |
| Filler                | spaces       | 15    | 3      |        |
| Position Code         | numeric      | 18    | 2      |        |
| Assignment Code       | numeric      | 20    | 4      |        |
| Hiring LEA Number     | numeric      | 24    | 4      |        |
| FTE (percentage)      | numeric      | 28    | 3      | 999    |
| Number of             |              |       |        |        |
| Classes**             | numeric      | 31    | 2      |        |
| Bilingual Program     | alpha        | 33    | 1      |        |
| Working School        |              |       |        |        |
| Number                | numeric      | 34    | 4      |        |
| Long Term Sub         | alpha        | 38    | 1      |        |
| Sch Board Approved    |              |       |        |        |
| Alternative Educ Prog | alpha        | 39    | 1      |        |
| Contracted            |              |       |        |        |
| Assignment            | alpha        | 40    | 1      |        |
| Contracted Agency     | alpha        | 41    | 1      |        |
| Filler                | spaces       | 42    | 1      |        |
| Grade Levels          | alphanumeric | 43    | 44     |        |
| School Year           | numeric      | 87    | 4      |        |
| NCLB English**        | Numeric      | 91    | 2      |        |
| NCLB Math**           | Numeric      | 93    | 2      |        |
| NCLB Science**        | Numeric      | 95    | 2      |        |
| NCLB Social           |              |       |        |        |
| Studies**             | Numeric      | 97    | 2      |        |
| NCLB World            |              |       |        |        |
| Language**            | Numeric      | 99    | 2      |        |
| NCLB Arts**           | Numeric      | 101   | 2      |        |

| Filler to fixed length | spaces       | 103 | 14  |  |
|------------------------|--------------|-----|-----|--|
| Contracted Agency      |              |     |     |  |
| Site                   | alphanumeric | 117 | 50  |  |
| Local Use              | alphanumeric | 167 | 100 |  |

\*\* Required for the appropriate assignments.

# Validation Criteria for the Staff & Assignment Files

### Staff File:

### SSN:

Required. Numeric. Nine digits.

### **Hiring LEA:**

Required. The DPI assigned LEA number of the agency responsible for reporting this data.

#### Last Name:

Required. A-Z, apostrophe and hyphen only.

### First Name:

Required. A-Z, apostrophe and hyphen only.

### Gender:

Required: F = female, M = male.

### Race/Ethnicity Code:

Required: Valid Race\_Key code from DPI code table corresponding to answers to both parts of the two-part question

#### Year of Birth:

Required: Four-digit century/year combination. Use the following formula to validate: School Year minus Birth Year must be  $\leq 99$  and  $\geq 15$ .

### **Highest Degree Received:**

Codes 03, 04, 05, 06, 07 or 08. May be blank for: Contracted individual; position/assignment code 43/0000; and assignment types of "Support", both regular and special education. 03=Associate, 04=Bachelor's, 05=Master's, 06=6-Year Specialist's, 07=Doctorate, 08=Other.

### School Year:

Four-digit century/year combination for the current school year. For example, school year 2002-2003 = 2003.

### Years of Experience in this LEA:

One to three numeric digits, expressed as a decimal, nn.n. Must be >= .5 and <= 99.5. May be blank for: Contracted individual; position 43/0000; and assignment types of "Support", both regular and special education.

This can be determined asking the Human Resources staff for this LEA, by reviewing the employee's personnel files, and/or by asking the employee.

### Years of Experience in Education:

One to three numeric digits, expressed as a decimal, nn.n. Must be >= .5 and <= 99.5. May be blank for: Contracted individual; position/assignment code 43/0000; and assignment types of "Support", both regular and special education. Must be => "Years of Experience in this LEA".

This can be determined asking the Human Resources staff for this LEA, by reviewing the employee's personnel files, and/or by asking the employee.

#### **Contract Salary:**

Three to six numeric digits, no decimal, <= 200000. May be blank for: Contracted individual; position/assignment code 43/0000; and assignment types of "Support" both regular and special education.

#### **Contract Fringe Benefits:**

Three to six numeric digits, no decimal, <= 99999. May be blank for: Contracted individual; position/assignment code 43/0000; and assignment types of "Support", both regular and special education.

### Generation:

Optional.

### Former Last Name:

Optional. A-Z, apostrophe and hyphen only.

#### Middle:

Optional. Can be middle name or just initial. A-Z, apostrophe and hyphen only.

#### **Contract Days:**

One to three numeric digits, no decimal. May be blank for: Contracted individual; position/assignment code 43/0000; assignment types of "Support", both regular and special education.

### File Number:

Seven numeric digits, no decimal,  $\leq 99999$ . Optional for 2007-08; Required for all licensed individuals starting in 2008-09. May be blank for: individuals that do not need to hold a license for their assignment.

### Salary Final:

Required for records that have assignment records reported for licensed assignments. Y = Yes, N = No; blank if positions 43, 97, 98, and 99. This is a response to the question 'Is the salary final for the current school term?'

#### Local Use (Staff):

50 characters. May be blank. Optional field for districts to use to include local codes, etc., that will assist them in submitting and reviewing data.

### Assignment File:

### SSN:

Required. Numeric. Nine digits.

### Working LEA Number:

Required. The DPI assigned LEA number of the agency where this assignment is being performed.

### **Position:**

Required. Must be a valid Position code as found in the Position/Assignment table for the year being reported.

### Assignment:

Required. Must be a valid Assignment code as found in the Position/Assignment table for the year being reported.

### Hiring LEA:

Required. The DPI assigned LEA number of the agency responsible for reporting this data.

### FTE for this assignment:

Required except for position/assignment 43/0000, and position codes 77 and 78. The FTE total for this SSN must be > 1.00 and < 200.00.

### Working School Number:

Required. The DPI assigned school number where this assignment is being performed. Must be a valid school number for the "Working LEA".

If the hiring LEA is a CESA or CCDEB and the working LEA is a CESA or CCDEB, the school number = zeros.

If the working LEA is not a 2R charter, zeros are a valid school number for 53/0840, 53/0841 and 53/0935 but not for any other 53/assignment combination, nor for positions 51, 52 and 84. Zeros are valid for all other positions not mentioned here.

Zeros are not a valid number for the 2R charter schools.

### Is this assignment being performed by a long-term substitute?:

Required when Position = 53, and for position/assignment combinations 54/0000, 62/0884, 84/0000 or 85/0000. Y or N.

**Does this employee teach in a state or locally funded bilingual education program:** Required only for positions 53 and 84/0000. Y or N.

### Is this assignment being performed by a contracted individual?:

Required only for position and assignment code combinations: 59/0888, 59/0886, 63/0888, 63/0885 or 75/0000. Default to 'Y' when Hiring LEA Numbers are 7000 or 7100. Yes or No.

### Grades for which this assignment is performed:

Required for positions 51, 52, 53, 54, 80, 83 and 84.

Default to the <u>school's grade range</u> when position is 51 or 52.

Default to the <u>district's grade range</u> when working school equals zeros or position is 80 or 83.

Position/assignment code combination 53/0050 is not valid if grade levels checked are 07 or above, and the school is a middle, junior high, or high school.

Position/assignment code combination 53/0050 is not valid if grade levels checked are 09 or above, and the school is a PK-12 school.

Position/assignment code combination 53/0050 is invalid if reported with > four grades. A warning will be issued if 53/0050 is reported with three or four grades.

Position/assignment code combination 53/0808 is invalid if reported with any grades > KG.

### **School Year:**

Four-digit century/year combination for the current school year. For example, school year 2002-2003 = 2003.

#### **Contracted Agency:**

Required Y or N; default will be set to N.

### **Contracted Agency Site:**

Required if Contracted Agency answered as Y, else blank.

### Local Use:

Optional. Note: can be used for providing additional information for titles when reporting assignments as 99/0000.

### Number of Classes:

Required only for position 53 except if assignment is 0001, 0002, 0003, or 0970, a number less than 10. Teachers with Elementary All Subjects assignments will be defaulted to 1 if not reported through file upload or on screen entry. Number of classes reported at the middle, junior high, and high schools will vary based on the type of schedule used.

### School Board Approved Alternative Education Program:

Required for position 53, when assignment is not 0001, 0002, 0003, 0004; Y if yes, N if no; default will be set to N.

#### NCLB English:

Required only for position 53 when assignment code is between 0800 and 0862 (except when 0808, 0826, 0841, 0860), and the assignment is for a middle, junior high or high school . 2 digits, a number no greater than 10.

#### **NCLB Math:**

Required only for position 53 when assignment code is between 0800 and 0862 (except when 0808, 0826, 0841, 0860), and the assignment is for a middle, junior high or high school . 2 digits, a number no greater than 10.

#### **NCLB Science:**

Required only for position 53 when assignment code is between 0800 and 0862 (except when 0808, 0826, 0841, 0860), and the assignment is for a middle, junior high or high school . 2 digits, a number no greater than 10.

#### **NCLB Social Studies:**

Required only for position 53 when assignment code is between 0800 and 0862 (except when 0808, 0826, 0841, 0860), and the assignment is for a middle, junior high or high school . 2 digits, a number no greater than 10.

### NCLB World Language:

Required only for position 53 when assignment code is between 0800 and 0862 (except when 0808, 0826, 0841, 0860), and the assignment is for a middle, junior high or high school . 2 digits, a number no greater than 10.

### **NCLB Arts:**

Required only for position 53 when assignment code is between 0800 and 0862 (except when 0808, 0826, 0841, 0860), and the assignment is for a middle, junior high or high school . 2 digits, a number no greater than 10.